Załącznik do Uchwały nr 51/2022 Zarządu Banku Spółdzielczego w Wieleniu z dnia 15.04.2022 r.

### BANK SPÓŁDZIELCZY W WIELENIU

# Aplikacja mobilna Nasz Bank Przewodnik Użytkownika

system operacyjny Android

### Spis treści

| Wstęp                                                    |   |
|----------------------------------------------------------|---|
| Pobranie Aplikacji mobilnej Nasz Bank                    | 5 |
| Zasady korzystania z Aplikacji mobilnej Nasz Bank        | 6 |
| Bezpieczeństwo                                           | 7 |
| Aktywacja Aplikacji mobilnej Nasz Bank                   |   |
| Aktywacja Aplikacji przy użyciu komputera                | 9 |
| Dodanie urządzenia mobilnego w bankowości elektronicznej |   |
| Aktywacja Aplikacji na telefonie                         |   |
| Blokowanie dostępu do Aplikacji mobilnej                 |   |
| Blokowanie dostępu za pomocą aplikacji                   |   |
| e-PIN do Aplikacji mobilnej Nasz Bank                    |   |
| Logowanie do Aplikacji mobilnej Nasz Bank                |   |
| Dodanie użytkownika do aplikacji – Twoje profile         |   |
| Opcje dostępne na dole ekranu startowego                 |   |
| Pulpit                                                   |   |
| Mobilna autoryzacja                                      |   |
| Aktywacja mobilnej autoryzacji                           |   |
| Zlecenie autoryzacyjne                                   |   |
| Wiadomości                                               |   |
| Kontakt z banku – weryfikacja Aplikacją mobilną          |   |
| Płatność BLIK                                            |   |
| Ustawienia – BLIK                                        |   |
| Kod BLIK                                                 |   |
| Ustawienia – przelew na telefon BLIK                     |   |
| Przelew na telefon – BLIK                                |   |
| Historia operacji                                        |   |
| Historia operacji – filtr                                |   |
| Przelew                                                  |   |
| Przelew – dodaj odbiorcę do bazy kontrahentów            |   |
| Finanse – rachunki                                       |   |
| Rachunki – lista                                         |   |
| Rachunki – blokady środków i limity transakcji           |   |
| Finanse – kredyty                                        |   |
| Finanse – karty                                          |   |

#### Aplikacja mobilna Nasz Bank – Przewodnik Użytkownika

| Karty – blokady kwot                    | 43 |
|-----------------------------------------|----|
| Karty – limity transakcji kartowych     | 44 |
| Statusy kart                            | 45 |
| Czasowa blokada karty                   | 46 |
| Zastrzeżenie karty                      | 47 |
| Płatności                               | 48 |
| Doładuj                                 | 50 |
| Doładowanie telefonu                    | 51 |
| Doładowania zdefiniowane                | 52 |
| Koszyk płatności                        | 53 |
| Koszyk płatności – realizacja przelewów | 54 |
| Ustawienia                              | 55 |
| Opcja Więcej                            | 56 |
| Kanały dostępu                          | 57 |
| Często zadawane pytania i odpowiedzi    | 58 |

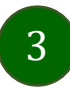

# Wstęp

Użytkowniku, czytasz Przewodnik po Aplikacji mobilnej Nasz Bank.

Aplikacja mobilna Nasz Bank jest wygodną i bezpieczną formą dostępu do Twojego konta bankowego z urządzenia mobilnego np. smartfonu czy tabletu.

Aby przejść do kontrolowania swoich finansów w Aplikacji mobilnej należy zapoznać się ze wszystkimi stronami Przewodnika. Zacznij od pobrania i zainstalowania Aplikacji mobilnej Nasz Bank na urządzeniu mobilnym.

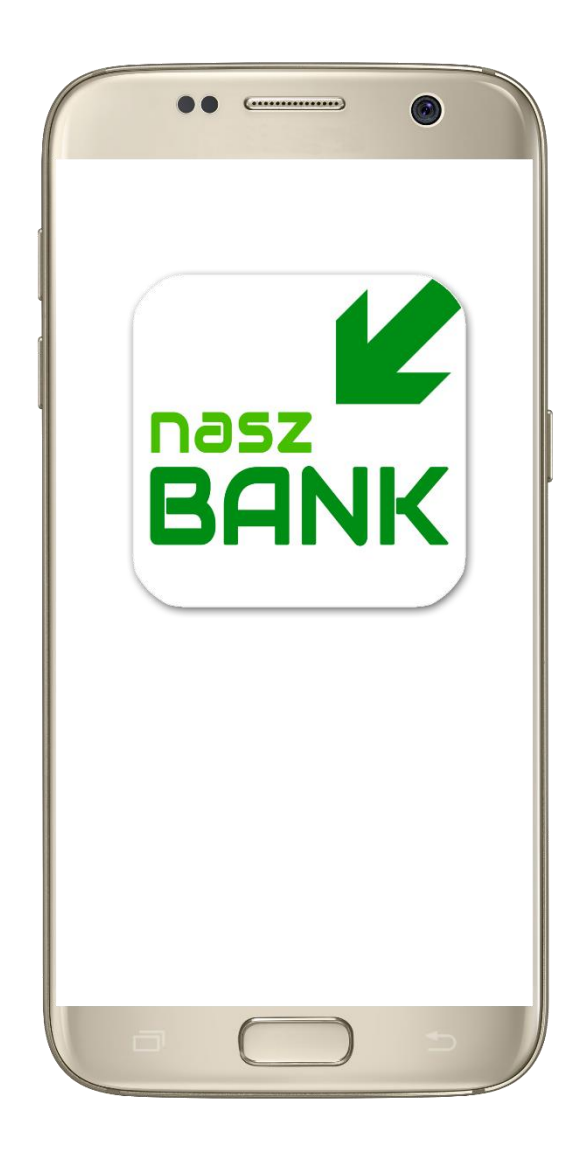

# Pobranie Aplikacji mobilnej Nasz Bank

#### Google Play – system operacyjny Android

**1.** Zeskanuj poniższy QR Kod lub otwórz sklep Google Play i wyszukaj **Nasz Bank**;

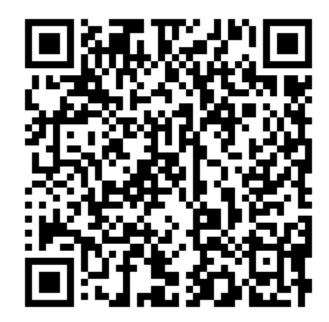

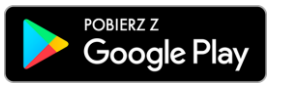

2. Wybierz opcję Zainstaluj;

**3**. Uruchom Aplikację mobilną wybierając opcję **Otwórz** lub poprzez wybranie ikony Aplikacji mobilnej Nasz Bank w menu telefonu.

| Nas<br>BANK Zakła         | <b>z Bank</b><br>d Usiug Informatycznych NO | Zainstaluj    | -                                                                                                    | •• (                                                                                                    | •• •   |          |
|---------------------------|---------------------------------------------|---------------|----------------------------------------------------------------------------------------------------|----------------------------------------------------------------------------------------------------|--------|----------|
| <b>4,9 ★</b><br>10 opinii | Ponad 1 tys.<br>Pobrania                    | S<br>PEGI 3 © | 11:47<br>← Nasz                                                                                                    | : Bank                                                                                                    | *<br>Q | = م<br>ب |
| Nasz Bank to aplik        | tacja mobilna Banku Spółd                   | zielczego.    | A.9★<br>10 opinil<br>The second second sec | ainstalowano<br>Porad 1 tys.<br>Pobrania<br>William Company<br>Pobrania<br>William Company<br>Pobrania<br>Pobrania<br>Pobrania<br>Pobrania<br>Pobrania<br>Pobrania<br>Pobrania<br>Pobrania<br>Pobrania | Otwó   |          |
| -                         |                                             | 5             |                                                                                                    |                                                                                                    |        |          |

### Zasady korzystania z Aplikacji mobilnej Nasz Bank

Aplikacja mobilna Nasz Bank umożliwia obsługę rachunków bankowych za pośrednictwem urządzeń mobilnych typu smartfon, tablet. Pozwala na kontrolę Twoich finansów w dowolnym miejscu i czasie. Aby korzystać z Aplikacji mobilnej musisz posiadać dostęp do bankowości internetowej (własny indywidualny identyfikator i hasło) oraz włączoną w banku usługę Aplikacji mobilnej.

Niezbędny jest pakiet danych internetowych, ponieważ Aplikacja mobilna łączy się z odpowiednim serwerem przez Internet.

Aplikacja mobilna działa poprawnie na urządzeniu z systemem operacyjnym Android od wersji 5.0.

Zalecana jest zmiana ustawień systemu operacyjnego smartfona: Ustawienia  $\rightarrow$  Aplikacje  $\rightarrow$  Nasz Bank  $\rightarrow$  Aplikacje na wierzchu  $\rightarrow$  opcja powinna być włączona.

#### Dzięki Aplikacji mobilnej Nasz Bank zyskujesz:

- **mobilność –** Aplikacja mobilna dostosowana jest do urządzeń przenośnych: smartfony, tablety;
- **dostępność** usług banku z przenośnych urządzeń np. smartfonu, tabletu 7 dni w tygodniu, 24 godziny na dobę bez względu na miejsce i czas;
- wygodę wygodna kontrola środków na rachunkach;
- **mobilną autoryzację** dyspozycji składanych w systemie bankowości internetowej oraz wpłat/wypłat w kasie w banku (dla tych rachunków, które są dostępne w bankowości internetowej i Aplikacji mobilnej);
- **satysfakcję** korzystania z usług banku.

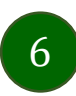

#### Bezpieczeństwo

Komunikacja między Aplikacją mobilną Nasz Bank a bankiem odbywa się z użyciem mechanizmów szyfrujących.

Korzystanie z Aplikacji mobilnej Nasz Bank jest bezpieczne – dostęp chroniony jest kodem e-PIN lub z wykorzystaniem cech biometrycznych:

- e-PIN – indywidualne hasło dostępu do Aplikacji mobilnej Nasz Bank, opis str. 7;

- użytkownicy Aplikacji mobilnej mogą logować się wykorzystując **cechy biometryczne** – odcisk palca, opis w Ustawieniach str. 55.

#### Ważne:

- dbaj o bezpieczeństwo Twojego urządzenia mobilnego, instaluj tylko legalne oprogramowanie oraz wszystkie zalecane aktualizacje;
- zawsze używaj zaktualizowanego oprogramowania antywirusowego;
- pamiętaj, e-PIN do logowania w Aplikacji mobilnej przeznaczony jest tylko dla jednej osoby nie udostępniaj go innej osobie;
- zawsze kończąc pracę korzystaj z polecenia Wyloguj;
- bank będzie wysyłał komunikaty do użytkowników tylko i wyłącznie poprzez system bankowości elektronicznej, w Aplikacji mobilnej Nasz Bank po zalogowaniu lub w powiadomieniach push;
- bank nigdy i w żadnej formie nie będzie Cię prosił o podanie kodu dostępu (kodu e-PIN) do Aplikacji mobilnej Nasz Bank,
- zwróć szczególną uwagę na komunikaty autoryzacyjne w Twojej aplikacji np. podczas mobilnej autoryzacji operacji polegającej na dodaniu nowego urządzenia mobilnego pojawi się komunikat: Jeżeli ktoś Cię prosi o aktywację zdalnie, nie rób tego. W razie jakikolwiek wątpliwości skontaktuj się z bankiem;
- podczas aktywacji autoryzacji mobilnej na urządzeniu mobilnym konieczne jest potwierdzenie otrzymanym kodem z wiadomości SMS;
- mobilna autoryzacja może być aktywna na kilku urządzeniach jednocześnie aktywacja mobilnej autoryzacji na kolejnym urządzeniu nie przechwytuje jej z innych urządzeń;
- płatności z Aplikacji mobilnej mogą być wykonywane tylko z urządzenia z aktywną mobilną autoryzacją. Bez niej zablokowane zostaną również opcje: generowanie kodu BLIK, modyfikacja parametrów karty.

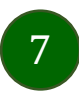

### Aktywacja Aplikacji mobilnej Nasz Bank

Aby korzystać z Aplikacji mobilnej Nasz Bank należy połączyć ją ze swoim kontem internetowym.

Po zaakceptowaniu oświadczenia, aktywację można wykonać wybierając jeden z poniższych sposobów:

#### 1. AKTYWUJ PRZY UŻYCIU KOMPUTERA 2. AKTYWUJ NA TELEFONIE

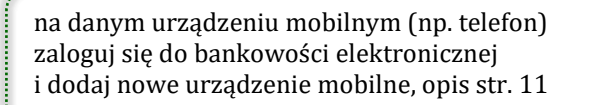

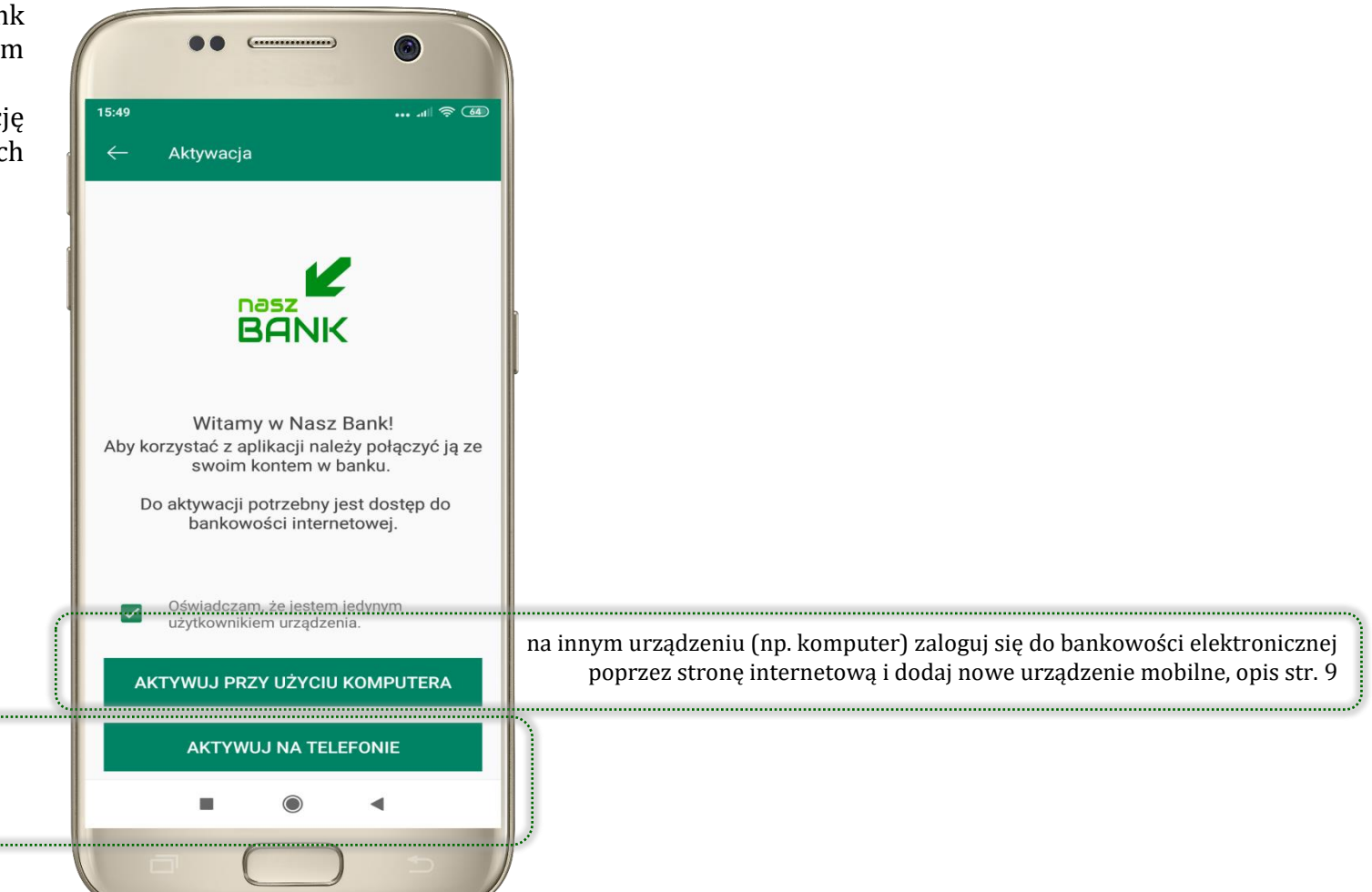

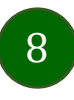

# Aktywacja Aplikacji przy użyciu komputera

Aktywacja

Zaloguj się do systemu

nowe urządzenie.

bankowości internetowej i dodaj

dostępu i urządzenia / Urządzenie

Zeskanuj QR kod wyświetlony w systemie bankowości internetowej

Wybierz : Ustawienia / Kanały

mobilne -> dodaj urządzenie

1 🤶 II

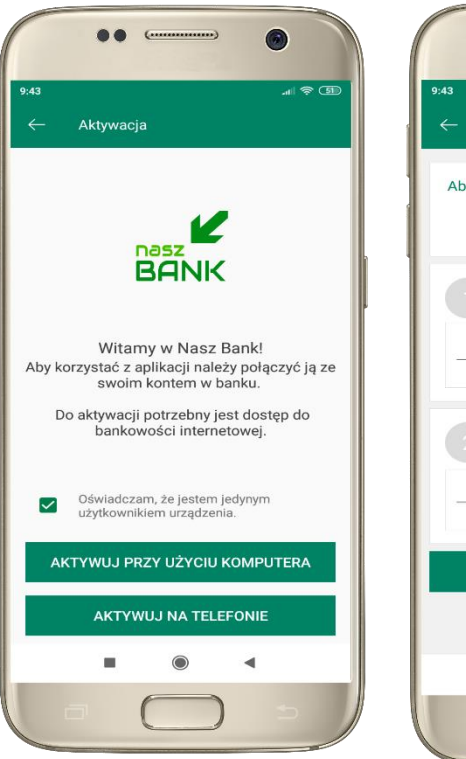

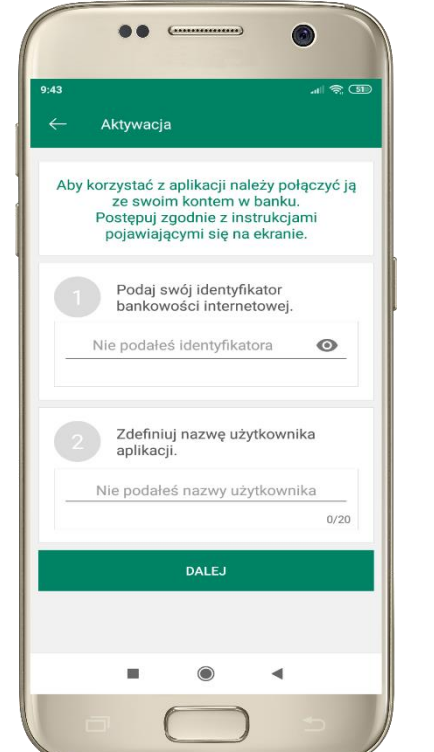

potwierdź swoje oświadczenie i wybierz opcję AKTYWUJ PRZY UŻYCIU KOMPUTERA 1 wpisz **identyfikator** bankowości internetowej 2 zdefiniuj nazwę użytkownika aplikacji i kliknij **DALEJ**  **3** zaloguj się do bankowości internetowej **4 zeskanuj QR kod** – pojawi się w trakcie dodawania urządzenia mobilnego w bankowości internetowej

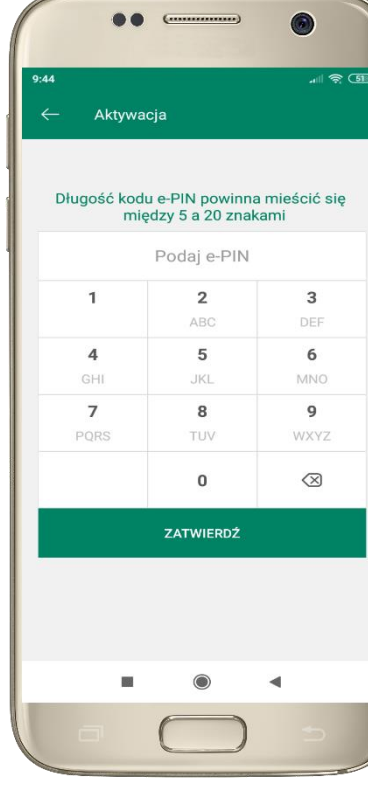

ustal i potwierdź **kod e-PIN do aplikacji** 

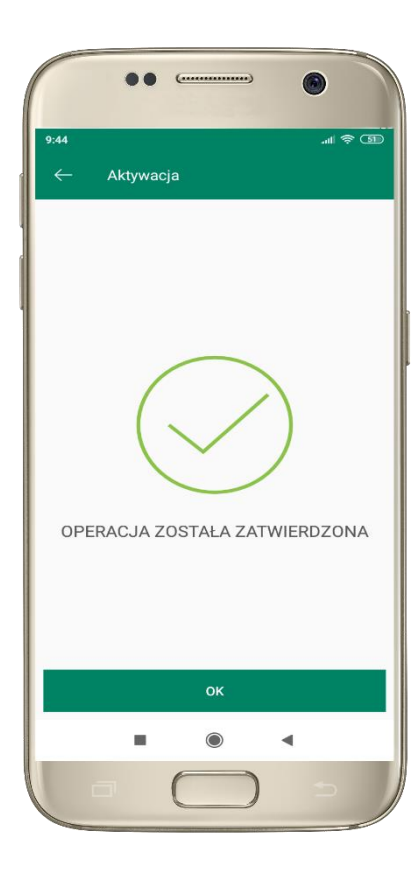

proces aktywacji zakończył się pomyślnie → możesz korzystać z Aplikacji mobilnej Nasz Bank

### Dodanie urządzenia mobilnego w bankowości elektronicznej

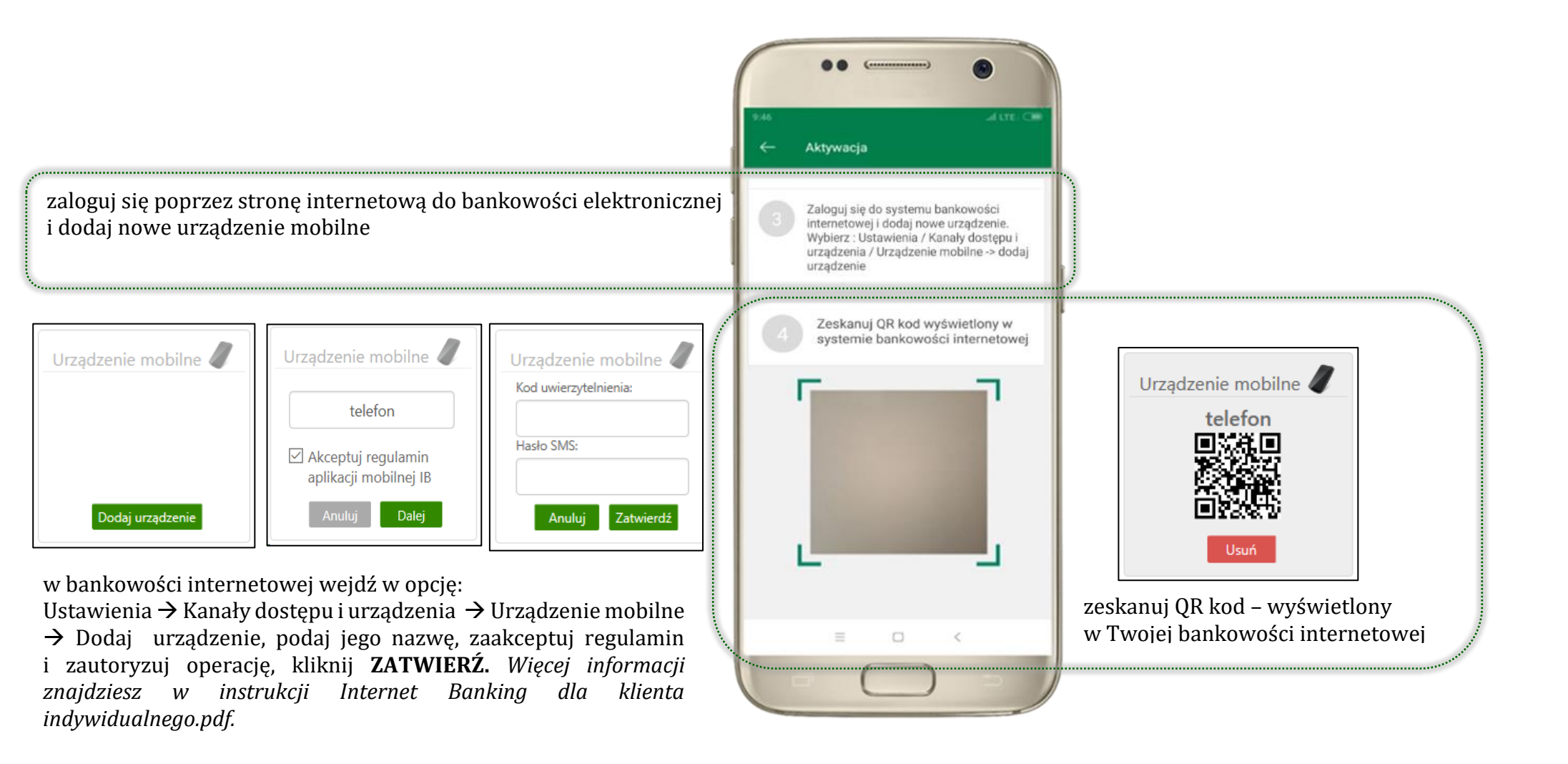

Aplikacja mobilna Nasz Bank - Przewodnik Użytkownika

#### Aktywacja Aplikacji na telefonie

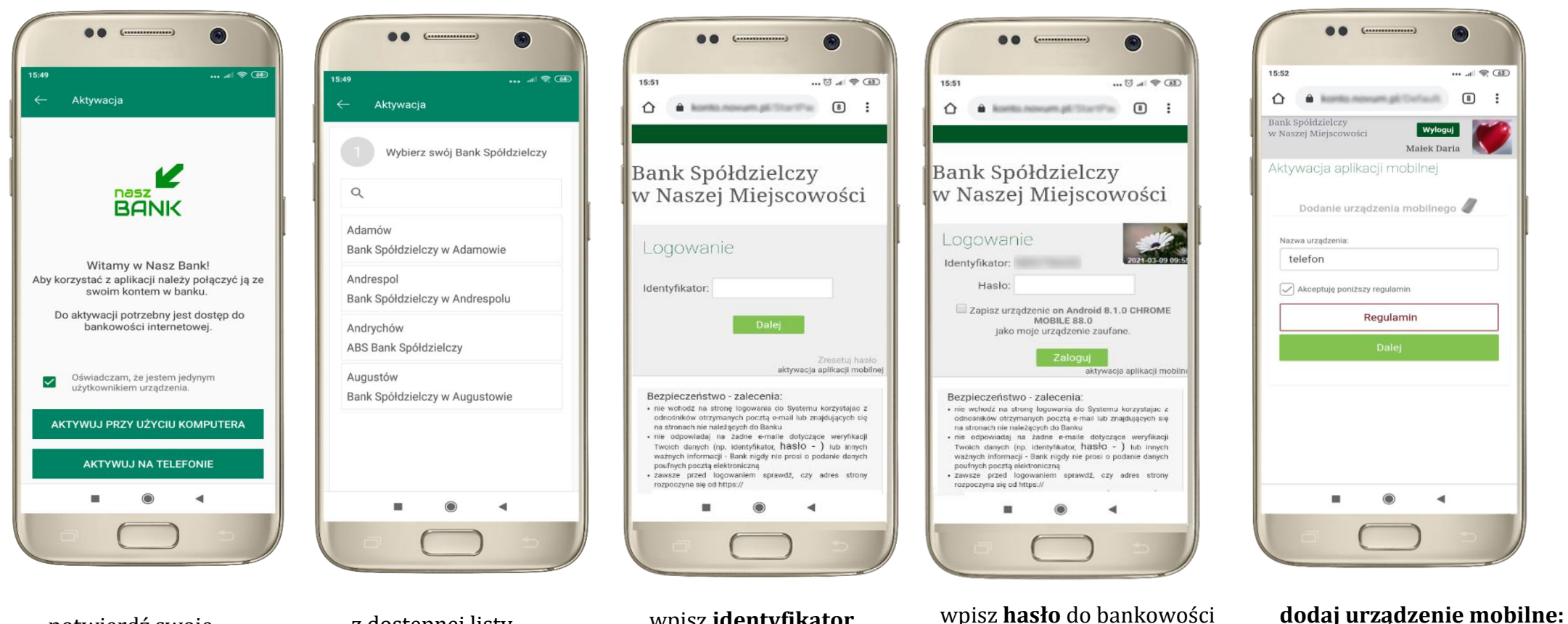

potwierdź swoje oświadczenie i wybierz opcję **AKTYWUJ NA TELEFONIE**  z dostępnej listy wybierz swój bank lub wpisz w polu *szukaj*  wpisz **identyfikator** bankowości internetowej i kliknij **DALEJ**  wpisz **hasło** do bankowości elektronicznej i kliknij **ZALOGUJ** 

wpisz nazwę urządzenia,

zaakceptuj regulamin,

kliknij **DALEJ** 

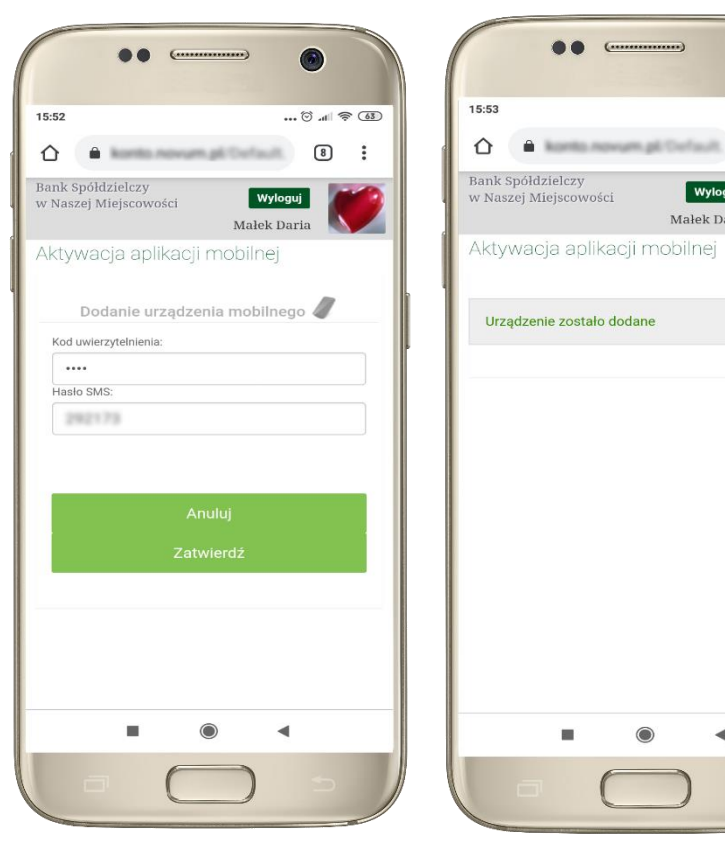

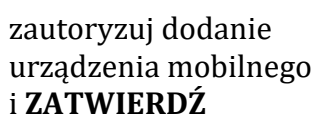

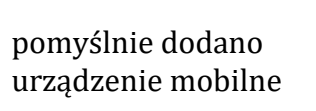

8 :

Wyloguj

Małek Daria

◄

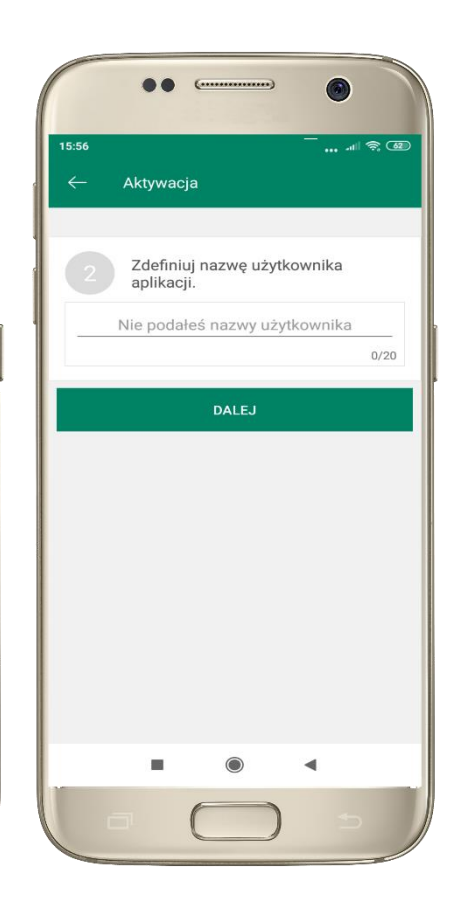

zdefiniuj nazwę użytkownika aplikacji i kliknij **DALEJ** 

ustal i potwierdź kod e-PIN do aplikacji

... 6

Aktywacja

1

4

7

Długość kodu e-PIN powinna mieścić się

między 5 a 20 znakami

Podaj e-PIN

2

ABC

5

JKL

8

0

ZATWIERDŹ

15:56

... .11 🗢 💷

3

6

9 WXYZ

 $\otimes$ 

-

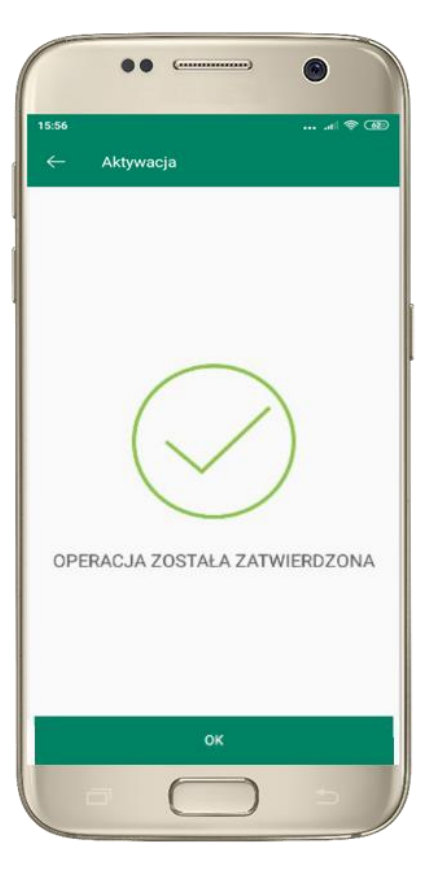

proces aktywacji zakończył się pomyślnie  $\rightarrow$ możesz korzystać z Aplikacji mobilnej Nasz Bank

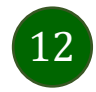

### Blokowanie dostępu do Aplikacji mobilnej

#### Blokowanie dostępu do Aplikacji mobilnej możliwe jest:

#### W Aplikacji mobilnej (opis str. 15) gdy:

- wybierzesz opcję: Ustawienia -> Zablokuj dostęp do bankowości elektronicznej. Blokowane są wszystkie kanały zdalnego dostępu do bankowości elektronicznej (Internet Banking, Aplikacja mobilna Nasz Bank, dostęp do mojeID, do statusu kart i limitów transakcji kartą, do usługi BLIK)
- wybierzesz opcję: Wyloguj → Zablokuj dostęp. Blokowane są wszystkie kanały zdalnego dostępu do bankowości elektronicznej (Internet Banking, Aplikacja mobilna Nasz Bank, dostęp do mojeID, do statusu kart i limitów transakcji kartą, do usługi BLIK)
- usuniesz użytkownika w opcji: Ustawienia → Usuń użytkownika usunięty jest użytkownik aplikacji, blokowany jest dostęp do Aplikacji mobilnej
- uwaga: trzykrotne błędne wpisanie kodu e-PIN (podczas logowania lub autoryzacji operacji) blokuje aplikację

#### W serwisie Internet Bankingu gdy:

- usuniesz urządzenie mobilne w opcji: Ustawienia → Kanały dostępu i urządzenia → Usuń urządzenie mobilne
- po zalogowaniu pod przyciskiem Wyloguj wybierzesz Zablokuj dostęp blokowane są wszystkie kanały zdalnego dostępu do bankowości elektronicznej (Internet Banking, Aplikacja mobilna Nasz Bank, dostęp do mojeID, do statusu kart i limitów transakcji kartą, do usługi BLIK)

#### Gdy wyślesz SMS na numer SMS Bankingu w banku, o treści:

- BM#Identyfikator z numeru telefonu powiązanego z klientem w banku (w Internet Bankingu, SMS Bankingu, danych osobowych), gdzie Identyfikator, to login do Internet Bankingu
- BM#Identyfikator#PESEL z dowolnego numeru telefonu, gdzie Identyfikator, to login do Internet Bankingu

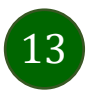

#### Aplikacja mobilna Nasz Bank – Przewodnik Użytkownika

Blokada dostępu jednocześnie do Internet Bankingu i Aplikacji mobilnej możliwa jest także poprzez wysłanie SMS:

- BW#Identyfikator z numeru telefonu powiązanego z klientem w banku (w Internet Bankingu, SMS Bankingu, danych osobowych), gdzie Identyfikator, to login do Internet Bankingu
- *BW#Identyfikator#PESEL z dowolnego numeru telefonu,* gdzie Identyfikator, to login do Internet Bankingu.

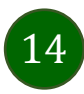

### Blokowanie dostępu za pomocą aplikacji

| ••                                                                  |
|---------------------------------------------------------------------|
| 12:48 ,all 🗣 🖽                                                      |
|                                                                     |
| RACHUNKI BIEŻĄCE OSÓB<br>PRYWATNYCH C                               |
| Dostepne årodid<br>11 572,64 PLN                                    |
| PROW,ZA OBSE RACH 5287870000                                        |
| PROW ZA 085L RACH 5287870000 -1.50 PLN                              |
| Czy na pewno chcesz się wylogować?                                  |
| ZABLOKUJ DOSTĘP NIE TAK                                             |
| OPEATY I PROWIZJE Provizja za pr1,00 PEN<br>t -100,00 PEN           |
| Historia operacji Przelew                                           |
| • • • • •                                                           |
| (B) smartKARTA                                                      |
| 🔒 Mobilna Autoryzacja 🖾 Wiadomości 🔅                                |
| (i) ← ← (i) · · · · ·<br>Pulpit Finanse Plathotci Ustainensa Więcej |
| <b>■                                    </b>                        |
|                                                                     |

#### wybierz Wyloguj → ZABLOKUJ DOSTĘP

(blokowane są wszystkie zdalne dostępy do bankowości – odwołanie blokady wymaga kontaktu z bankiem)

| Image: Spokuspic Correction         Image: Spokuspic Correction         Image: Spokuspic Correction <th>2:42</th> <th>ના જે સ</th> | 2:42           | ના જે સ                                         |
|----------------------------------------------------------------------------------------------------|----------------|-------------------------------------------------|
| Zablokuj dostęp do bankowości       zlektronicznej       Zmień e-PIN       Logowanie odciskiem palca       Informacje dostępne przed       zalogowaniem       Powiadomienia       Ustawienia BLIK       Przelew na telefon BLIK       Kanały dostępu       Kanały dostępu       Usuń użytkownika                                                                                                    | ANK            | BANK SPÓŁDZIELCZY                               |
| <ul> <li>Zmień e-PIN</li> <li>Logowanie odciskiem palca</li> <li>Informacje dostępne przed zalogowaniem</li> <li>Powiadomienia</li> <li>Ustawienia BLIK</li> <li>Przelew na telefon BLIK</li> <li>Kanały dostępu</li> <li>Kanały dostępu</li> <li>Usuń użytkownika</li> <li>Emanse Platności Ustawienia Więce</li> </ul>                                                                                                    | $\otimes$      | Zablokuj dostęp do bankowości<br>elektronicznej |
| <ul> <li>Logowanie odciskiem palca</li> <li>Informacje dostępne przed zalogowaniem</li> <li>Powiadomienia</li> <li>Ustawienia BLIK</li> <li>Przelew na telefon BLIK</li> <li>Kanały dostępu</li> <li>Kanały dostępu</li> <li>Usuń użytkownika</li> <li>Enanse Platności Ustawienia Więce</li> </ul>                                                                                                    | 0000           | Zmień e-PIN                                     |
| <ul> <li>Informacje dostępne przed zalogowaniem</li> <li>Powiadomienia</li> <li>Ustawienia BLIK</li> <li>Przelew na telefon BLIK</li> <li>Kanały dostępu</li> <li>Usuń użytkownika</li> <li>Enanse Platności Ustawienia Więce</li> </ul>                                                                                                    | M              | Logowanie odciskiem palca                       |
| <ul> <li>Powiadomienia</li> <li>Ustawienia BLIK</li> <li>Przelew na telefon BLIK</li> <li>Kanały dostępu</li> <li>Kanały dostępu</li> <li>Usuń użytkownika</li> <li>Emanse Platności Ustawienia Więce</li> </ul>                                                                                                    | 38             | Informacje dostępne przed<br>zalogowaniem       |
| <ul> <li>Ustawienia BLIK</li> <li>Przelew na telefon BLIK</li> <li>Kanały dostępu</li> <li>Usuń użytkownika</li> <li>Emanse Platności Ustawienia Więce</li> </ul>                                                                                                    | Ç              | Powiadomienia                                   |
| <ul> <li>Przelew na telefon BLIK</li> <li>Kanały dostępu</li> <li>Usuń użytkownika</li> <li>E</li></ul>                                                                                                    | 6              | Ustawienia BLIK                                 |
| <ul> <li>Kanały dostępu</li> <li>Usuń użytkownika</li> <li>E</li></ul>                                                                                                    | 6              | Przelew na telefon BLIK                         |
| S Usuń użytkownika                                                                                                    | ŝ              | Kanały dostępu                                  |
| ∎) 🖅 ≓ 🚱 …<br>ulpit Finanse Platności <b>Ustawienia</b> Więce                                                                                                    | <u>0</u>       | Usuń użytkownika                                |
|                                                                                                    | (II)<br>rulpit | Finanse Platności <b>Ustawienia</b> Więce       |

------

#### wybierz Ustawienia → Zablokuj dostęp do bankowości elektronicznej

(blokowane są wszystkie zdalne dostępy do bankowości – odwołanie blokady wymaga kontaktu z bankiem)

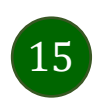

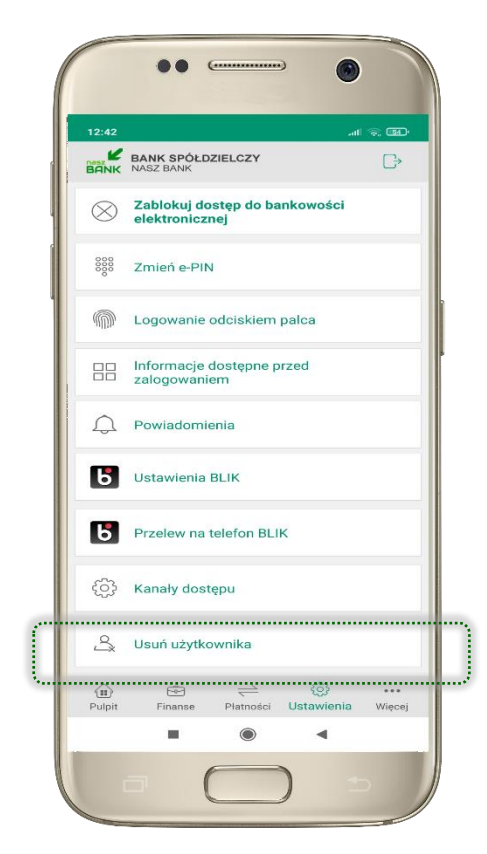

#### wybierz **Ustawienia → Usuń użytkownika**

(blokowany jest dostęp do aplikacji – można ponownie dodać użytkownika)

Aplikacja mobilna Nasz Bank - Przewodnik Użytkownika

### e-PIN do Aplikacji mobilnej Nasz Bank

Kod e-PIN ustaliłeś w trakcie aktywacji Aplikacji mobilnej Nasz Bank – zapamiętaj go, jest ważny, przy jego pomocy logujesz się do Aplikacji mobilnej i potwierdzasz operacje.

#### Co zrobić, gdy zapomnisz kodu e-PIN do aplikacji?

Kod e-PIN jest znany tylko i wyłącznie Tobie, nie jest nigdzie rejestrowany i nie ma możliwości jego przypomnienia.

Gdy go zapomnisz, poproś o pomoc w najbliższej placówce banku.

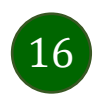

### Logowanie do Aplikacji mobilnej Nasz Bank

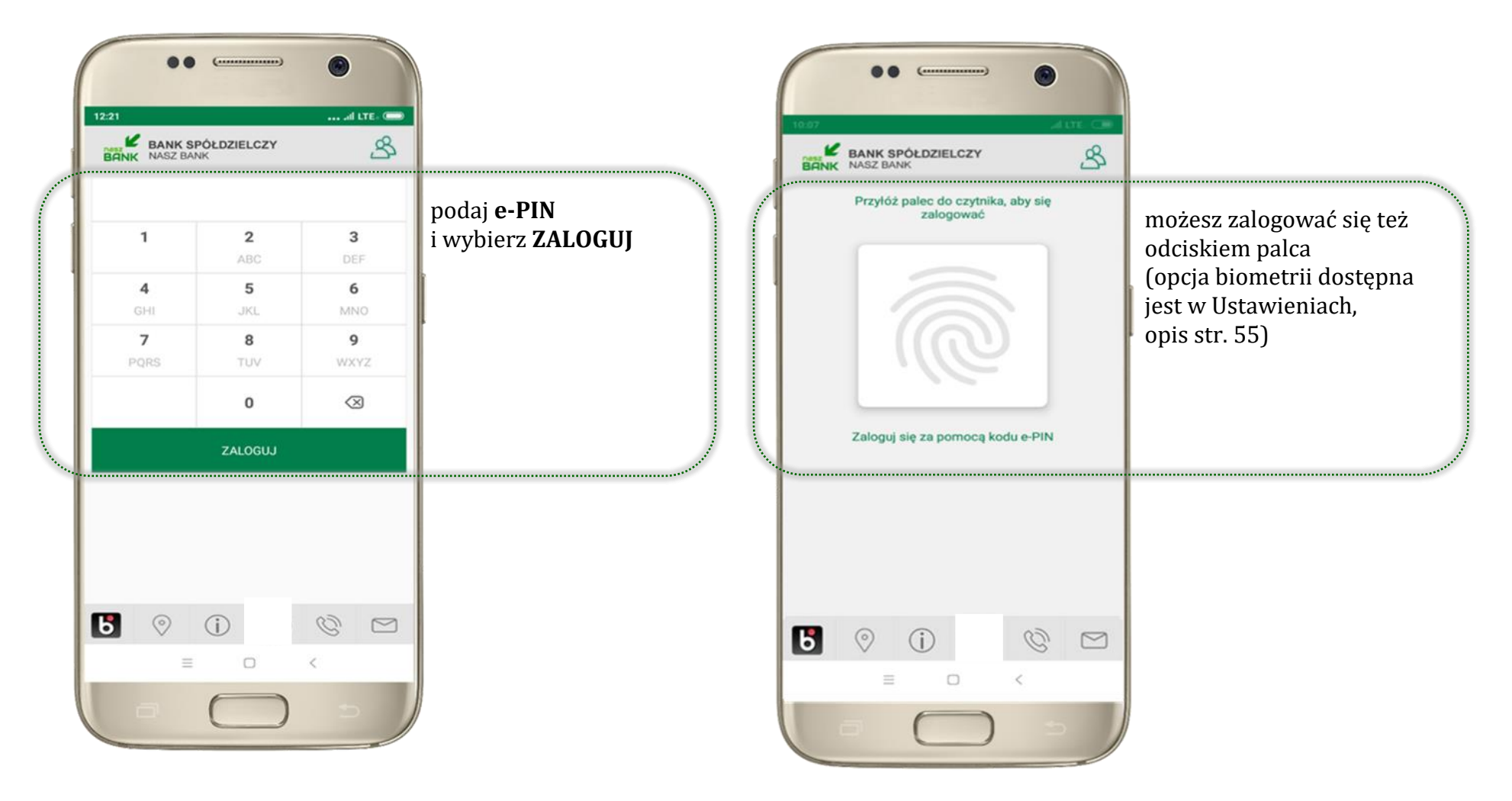

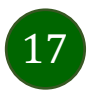

### Funkcje ekranu startowego Aplikacji mobilnej Nasz Bank

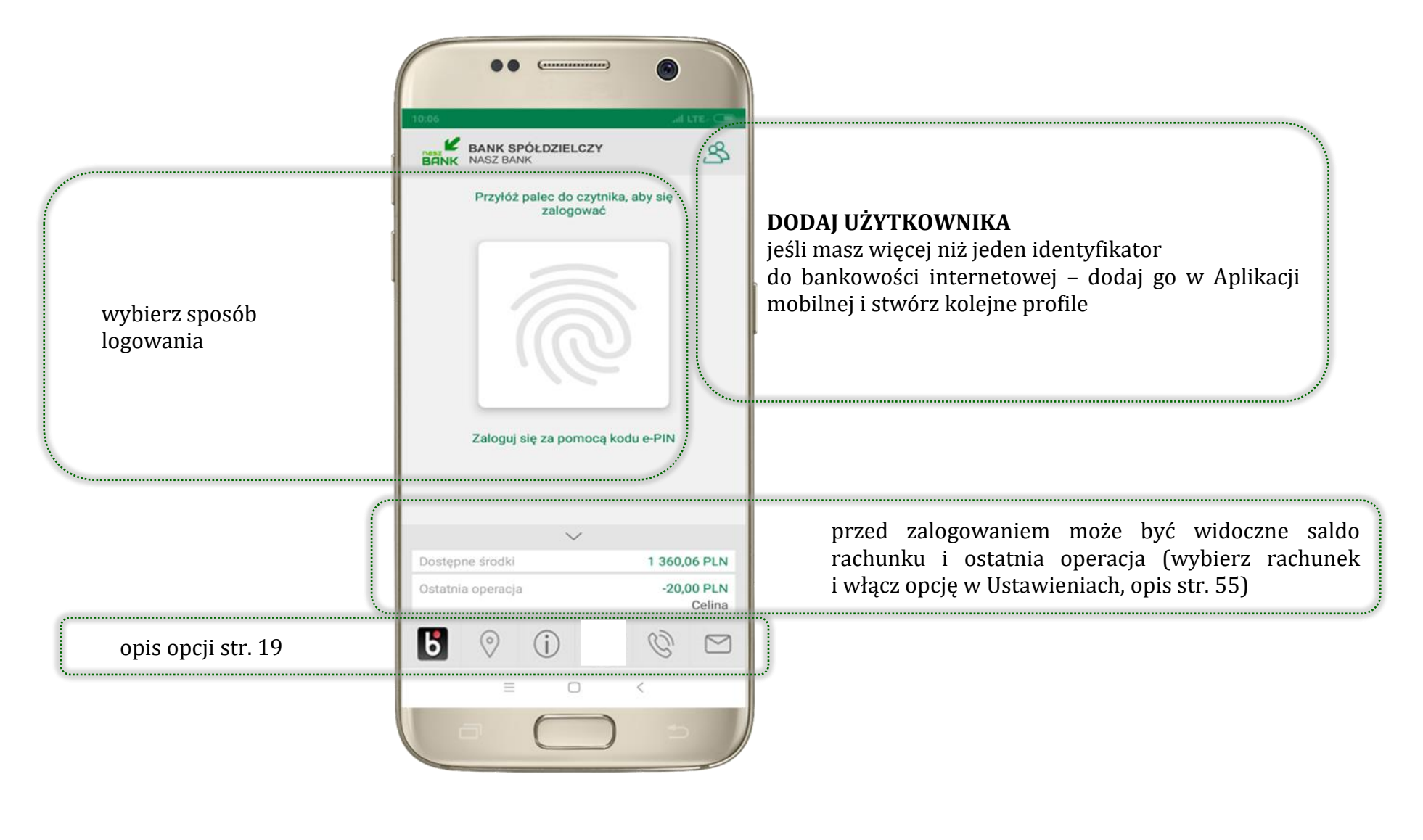

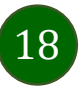

### Dodanie użytkownika do aplikacji – Twoje profile

| 10.06  | ••         | (                     | )               | •       | LTE- CO |
|--------|------------|-----------------------|-----------------|---------|---------|
| BANK   | BANK SPO   | ÓŁDZIELC              | ZΥ              | 4       | \$      |
| Dostęp | ne środki  | ~                     |                 | 3 356,  | 79 PLN  |
|        | Przyłóż p  | alec do cz<br>zalogov | zytnika,<br>vać | aby się |         |
|        |            |                       |                 |         | 1.1     |
| 6      | $\bigcirc$ | (j)                   |                 | Q       |         |
| 6      | ⊘<br>≡     | (j)<br>               |                 | ©<br>`  |         |

kliknij <sup>A</sup>aby dodać profil użytkownika do aplikacji

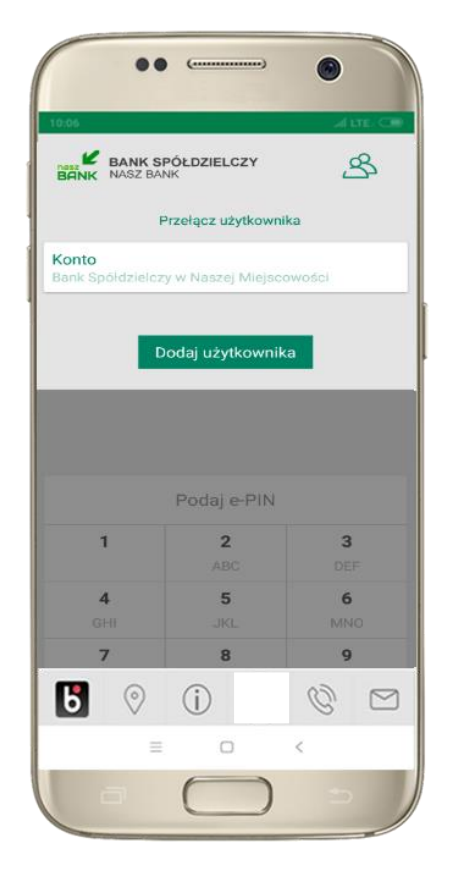

wybierz **DODAJ UŻYTKOWNIKA** i postępuj jak przy aktywacji aplikacji – opis str. **Błąd! Nie** 

19

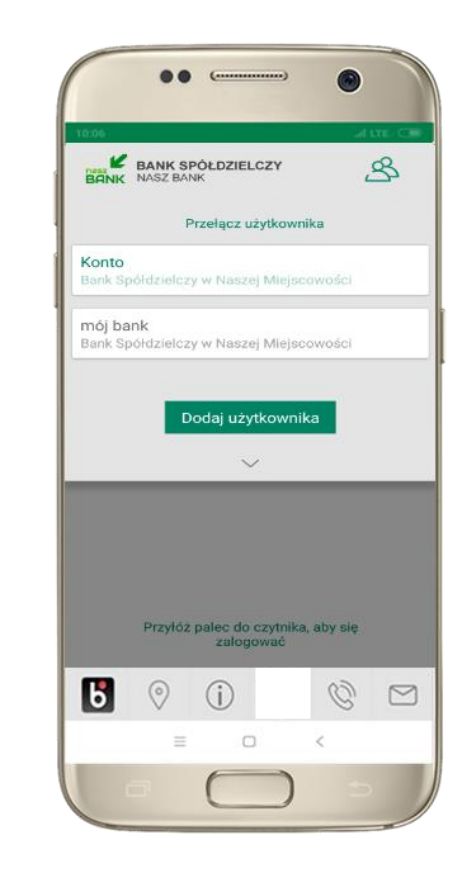

wybierz profil → możesz teraz przełączać się między swoimi użytkownikami; pamiętaj, że każdy profil posiada odrębny e-PIN

### Opcje dostępne na dole ekranu startowego

Ь

0

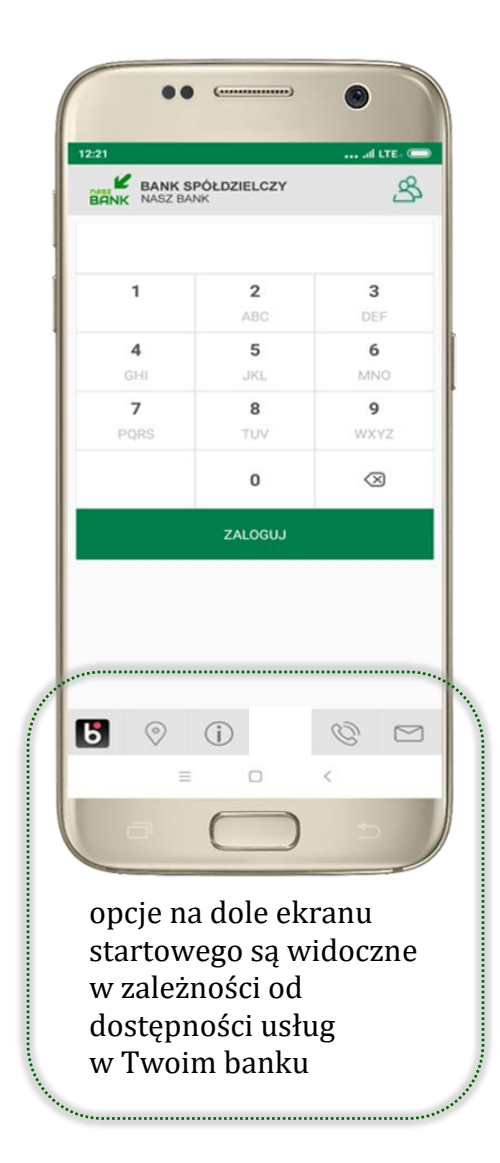

| usługa BLIK, opis str. 28               | ••                                                                                                    |
|-----------------------------------------|----------------------------------------------------------------------------------------------------|
| wyszukaj placówkę lub bankomat          | 10:17 Altre Cos                                                                                                    |
| informacje o banku i Aplikacji mobilnej | INFORMACJE O BANKU                                                                                                    |
|                                         | w Naszej Miejscowości<br>Łomża Spokojna 9A<br>19-452 Łomża<br>tel. (00) 000-111<br>e-mail : naszbank@naszbank.pl<br>NIP : 1276771594<br>REGON : 33707405795816 |
| zadzwon lub wysiij e-mail do banku      | INFORMACJE O APLIKACJI<br>Wersja aplikacji : 1.0.99                                                                                                    |
|                                         | Model urządzenia : Xiaomi Redmi 6<br>Polityka prywatności<br>Bezpieczeństwo<br>Licencje                                                                        |
|                                         | = 0 (                                                                                                    |

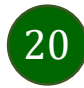

### Pulpit

Jesteś na ekranie głównym Aplikacji mobilnej Nasz Bank. Zebrane są tu najważniejsze informacje o rachunkach: saldo, dostępne środki, historia operacji. Znajdziesz tu skróty do najczęściej wykorzystywanych opcji, takich jak: przelew, mobilna autoryzacja, wiadomości, BLIK. Finanse, płatności, ustawienia – przekierują Cię do kolejnych opcji Aplikacji mobilnej.

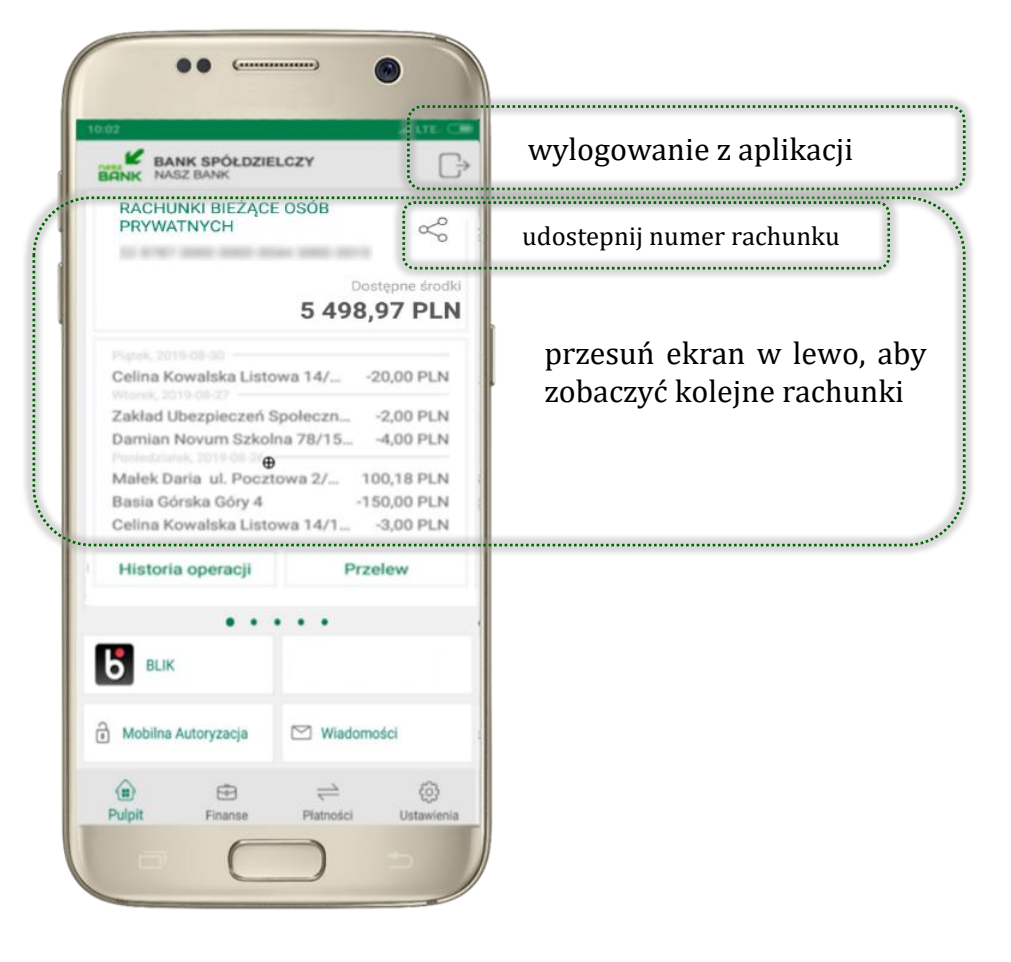

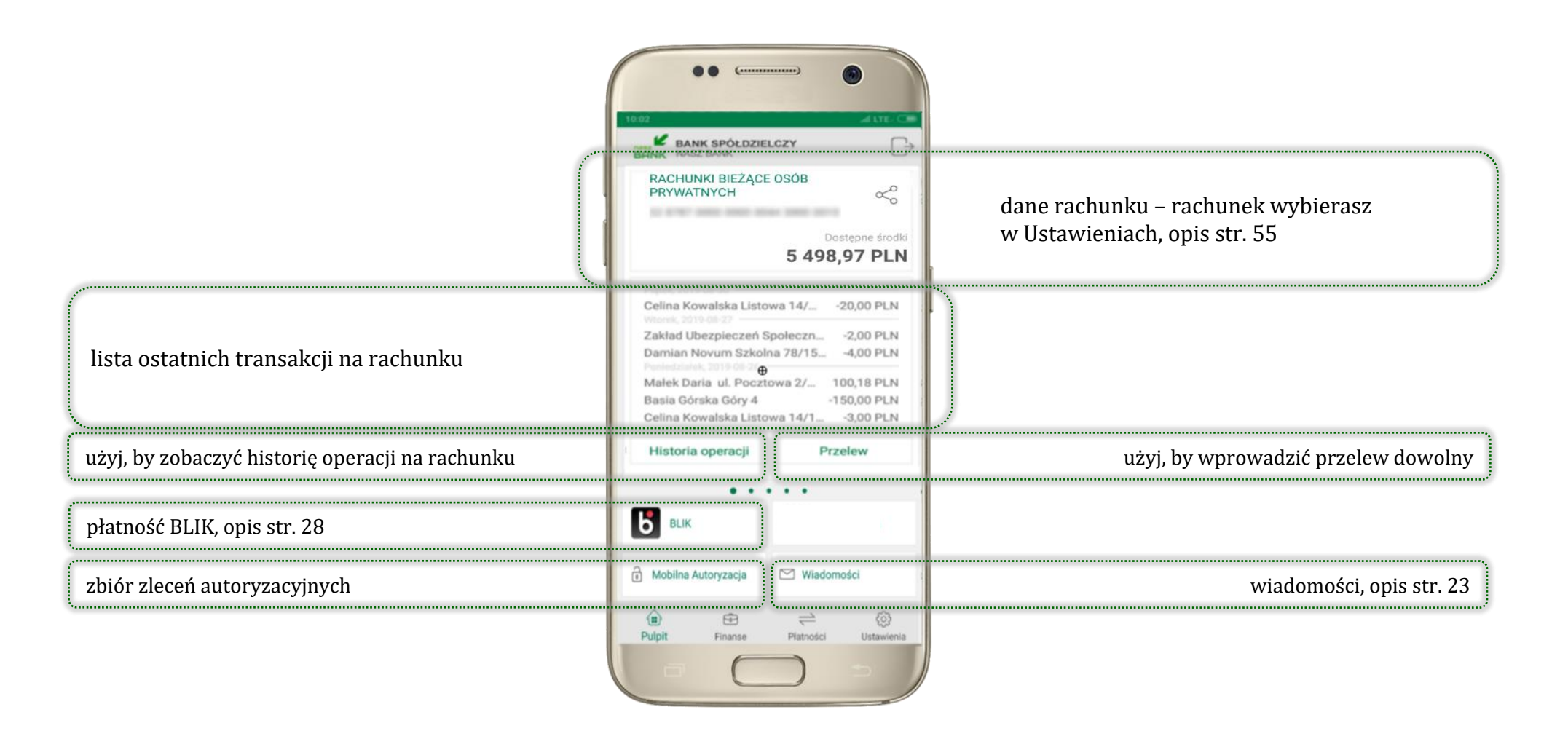

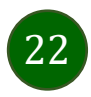

Aplikacja mobilna Nasz Bank - Przewodnik Użytkownika

### Mobilna autoryzacja

- wybierając po raz pierwszy przycisk Mobilna Autoryzacja możesz ją aktywować, w momencie aktywacji mobilnej autoryzacji w aplikacji Twój sposób autoryzacji zmieni się z kodów SMS na mobilną autoryzację
- **mobilna autoryzacja** jest jednym ze sposobów autoryzacji transakcji w bankowości internetowej i wydanych dyspozycji w banku np. wypłat z rachunku.
- mobilna autoryzacja może być aktywna na kilku urządzeniach jednocześnie
   aktywacja mobilnej autoryzacji na kolejnym urządzeniu nie przechwytuje jej z innych urządzeń
- aktywacja mobilnej autoryzacji wymaga podania kodu z wiadomości SMS
- płatności z Aplikacji mobilnej mogą być wykonywane tylko z urządzenia z aktywną mobilną autoryzacją, bez niej zablokowane zostaną również opcje: generowanie kodu BLIK, modyfikacja parametrów karty.

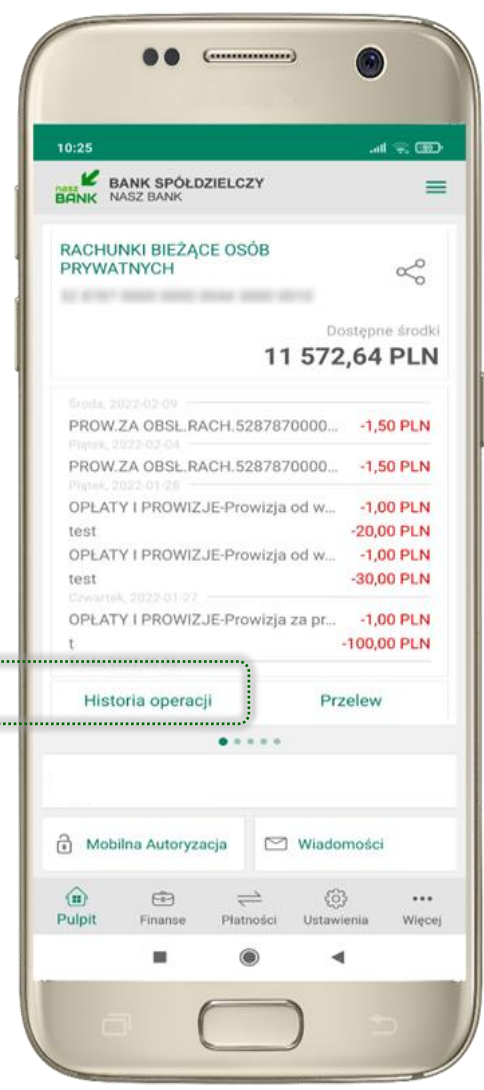

Aplikacja mobilna Nasz Bank – Przewodnik Użytkownika

Pod przyciskiem **Mobilna Autoryzacja** (jeśli została wcześniej aktywowana) dostępne będą oczekujące zlecenia do autoryzacji i historia zleceń autoryzacyjnych. Wchodząc w daną operację wyświetlą się jej szczegółowe informacje.

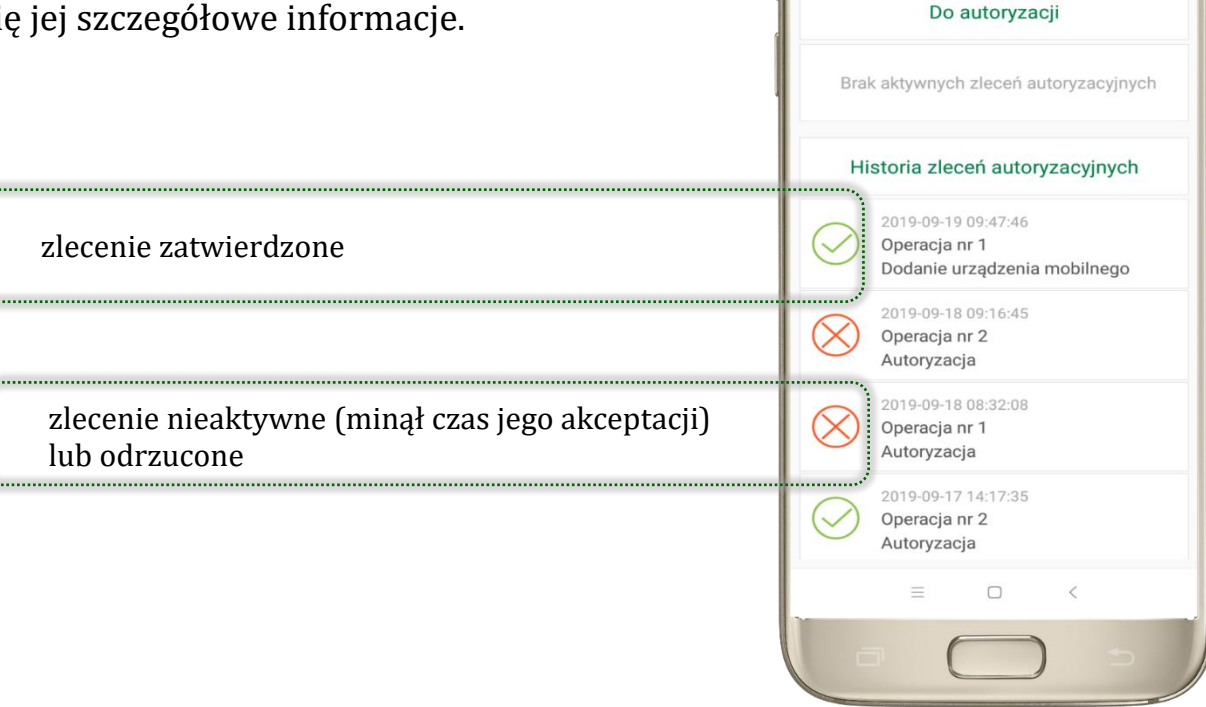

(...

Mobilna Autoryzacja

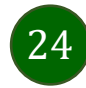

### Aktywacja mobilnej autoryzacji

25

BANK SPOLDZIELCZY

W celu potwierdzenia podaj kod

otrzymany w wiadomości SMS

Wprowadź kod SMS

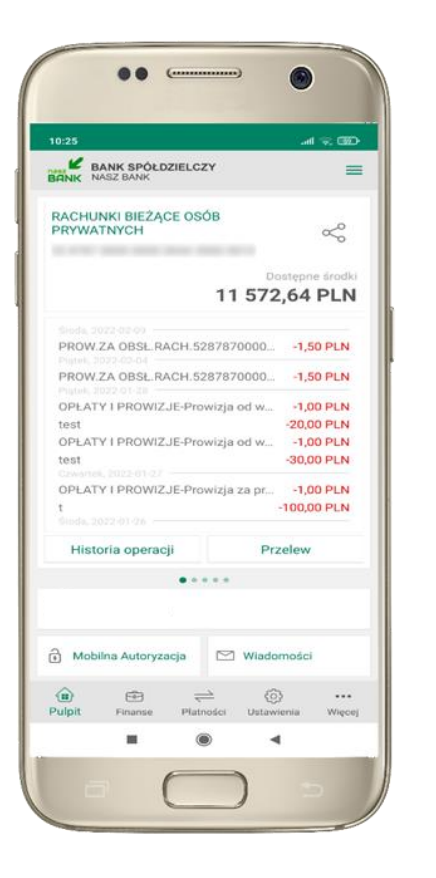

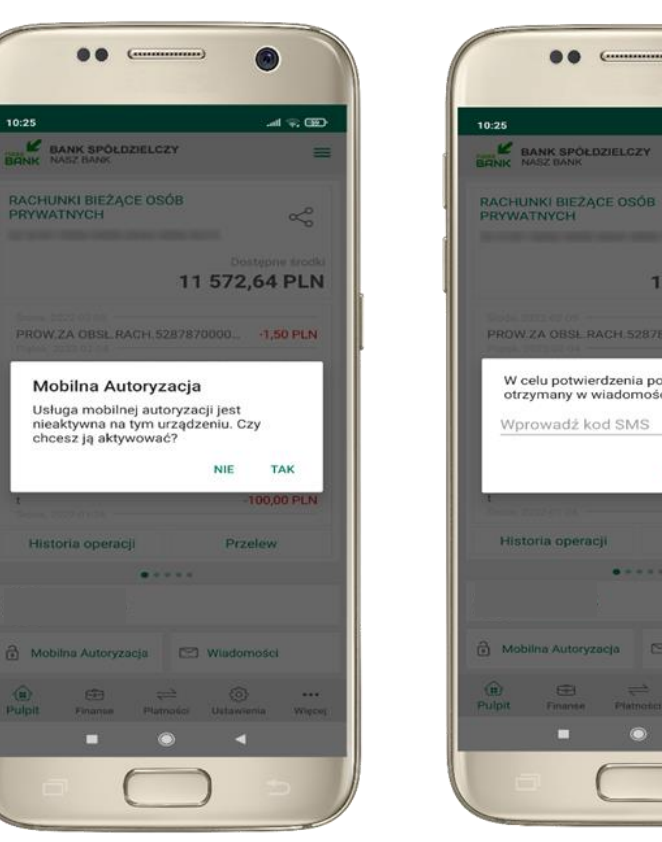

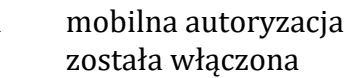

... (...

BANK SPÓŁDZIELCZY

RACHUNKI BIEŻĄCE OSÓB PRYWATNYCH

.at 🖘 000

S

-1.00 PLN

-20,00 PLN

-1,00 PLN

-30,00 PLN

-100,00 PLN

...

Wiece)

Przelew

🖾 Wiadomości

Platności Ustawienia

(3)

-

11 572,64 PLN

PROW.ZA OBSL.RACH.5287870000... -1,50 PLN PROW.ZA OBSL.RACH.5287870000... -1,50 PLN

OPLATY I PROWIZJE-Prowizja za pr... -1,00 PLN

.... Włączono mobilną autoryzację

6

OPLATY I PROWIZJE-Prowizja od w...

OPLATY I PROWIZJE-Prowizja od w ...

Historia operacii

Mobilna Autoryzacja

FR.

Finance

-

=

10:2

test

test

(iii)

Pulpit

11 572,64 PLN

ANULUJ

OK

w celu potwierdzenia aktywacji wprowadź kod SMS → OK

potwierdź TAK aby aktywować mobilną autoryzację

wybierz Mobilna Autoryzacja

Aplikacja mobilna Nasz Bank - Przewodnik Użytkownika

#### Zlecenie autoryzacyjne

| Przelew dowolny - krok 2/2        | 2                                                                                                    |
|-----------------------------------|----------------------------------------------------------------------------------------------------|
|                                   |                                                                                                    |
| Rachunek nadawcy                  |                                                                                                    |
| Numer rachunku                    |                                                                                                    |
| Bank                              |                                                                                                    |
| Dane nadawcy                      |                                                                                                    |
|                                   |                                                                                                    |
|                                   |                                                                                                    |
| Rachunek odbiorcy                 |                                                                                                    |
| Numer rachunku                    |                                                                                                    |
| Bank                              |                                                                                                    |
| Imię / Nazwa                      |                                                                                                    |
| Nazwisko / Nazwa cd.              |                                                                                                    |
| Ulica i nr domu                   |                                                                                                    |
| Szczegóły operacji                |                                                                                                    |
| Tytuł                             | t                                                                                                    |
| Kwota                             | 10,00 PLN                                                                                                    |
| Data operacji                     | 2020-01-14                                                                                                    |
| Typ przelewu: Przelew standardowy |                                                                                                    |
| Dodatkowe opłaty                  |                                                                                                    |
| Przewidywana prowizja             | 0,00 PLN                                                                                                    |
|                                   | Powiadomienie autoryzacyjne zostało wysłane na urządzenie mobilne.<br>Pozostań na tej stronie i potwierdź operację w aplikacji mobilnej. |

W momencie aktywacji mobilnej autoryzacji w aplikacji Twój sposób autoryzacji zmieni się z kodów SMS na mobilną autoryzację. Od tej pory, gdy wykonasz operację w bankowości elektronicznej lub złożysz dyspozycję w banku, wyświetli się zlecenie autoryzacyjne jak w przykładach: wykonania przelewu dowolnego i potwierdzenia tożsamości.

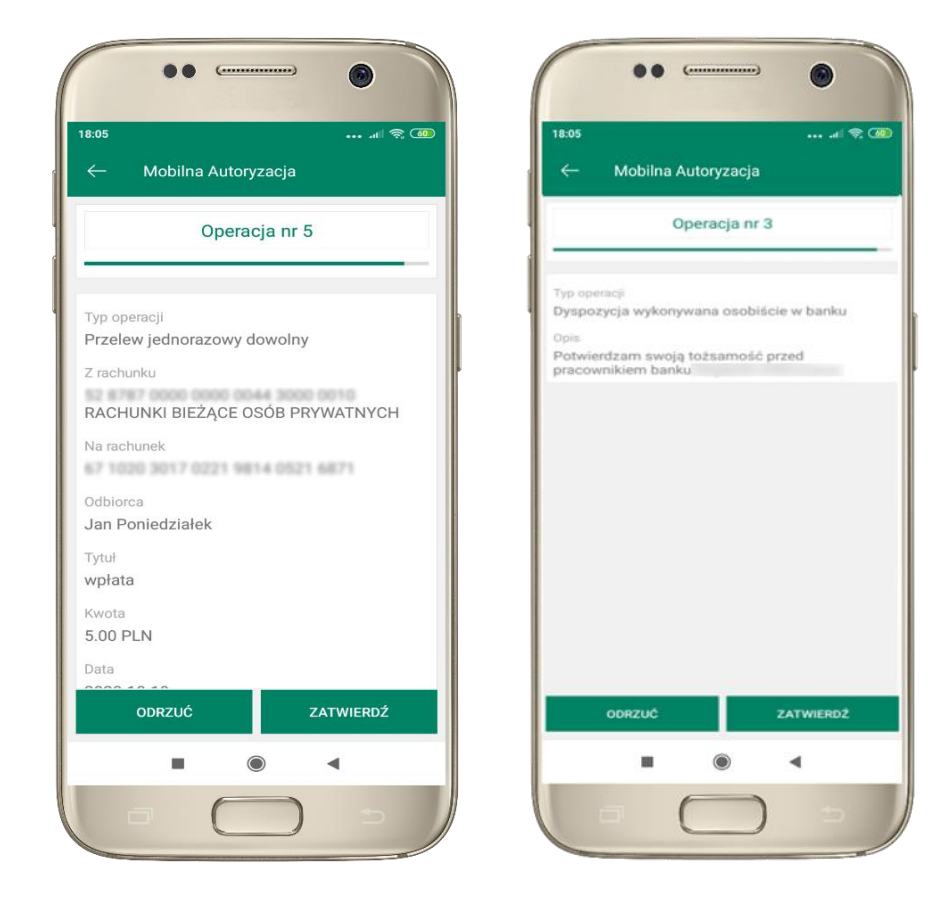

ZATWIERDŹ lub ODRZUĆ zlecenie autoryzacyjne

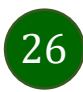

Aplikacja mobilna Nasz Bank - Przewodnik Użytkownika

#### Wiadomości

Na urządzenie mobilne z zainstalowaną Aplikacją mobilną Nasz Bank będą wysyłane powiadomienia push o zleceniach oczekujących na autoryzację oraz wiadomości dotyczące aktywności na rachunkach. Aplikacja mobilna nie musi być uruchomiona.

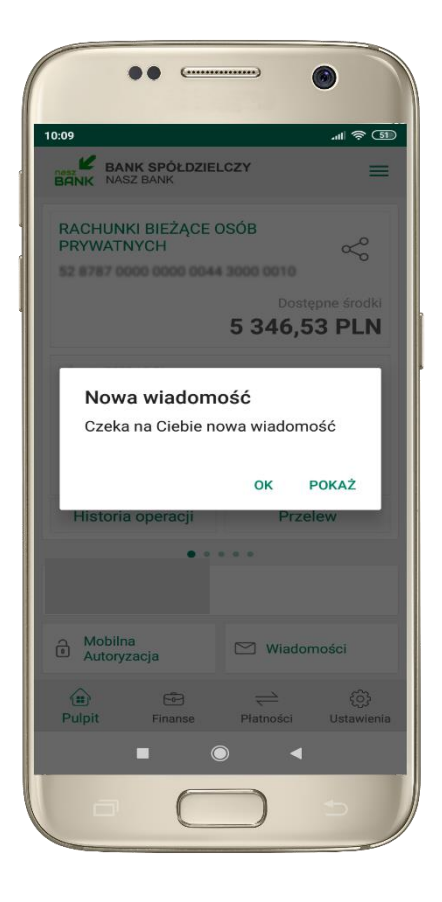

|                                 | •• (                                                     |                                      |            |
|---------------------------------|----------------------------------------------------------|--------------------------------------|------------|
| 10:10                           |                                                          |                                      | .al 🤶 🗊    |
|                                 |                                                          |                                      |            |
| Przeczy                         | tane                                                     |                                      | - (51) -   |
| Poprawne<br>10:09:54            | logowanie 2020                                           | )-10-21                              | 2020-10-21 |
| Obciążeni                       | e 7,28 PLN                                               | 2                                    | 2020-10-21 |
| c Popr<br>2020                  | awne logowar<br>-10-21 10:09:!                           | iie<br>54                            | o          |
| c 989<br>2020-<br>prób:<br>EDGE | 5 poprawne logo<br>10-21 10:09:54<br>0<br>18.18362 Windo | owanie<br>liczba<br>Polska<br>ows 10 | 0          |
| C                               |                                                          |                                      | ок         |
| Obciążeni                       | e 14,20 PLN                                              |                                      | 2020-10-20 |
| Obciążeni                       | e 5,00 PLN                                               |                                      | 2020-10-20 |
| Obciążeni                       | e 3,00 PLN                                               |                                      | 2020-10-20 |
|                                 |                                                          |                                      |            |
|                                 |                                                          | •                                    |            |
|                                 |                                                          |                                      |            |

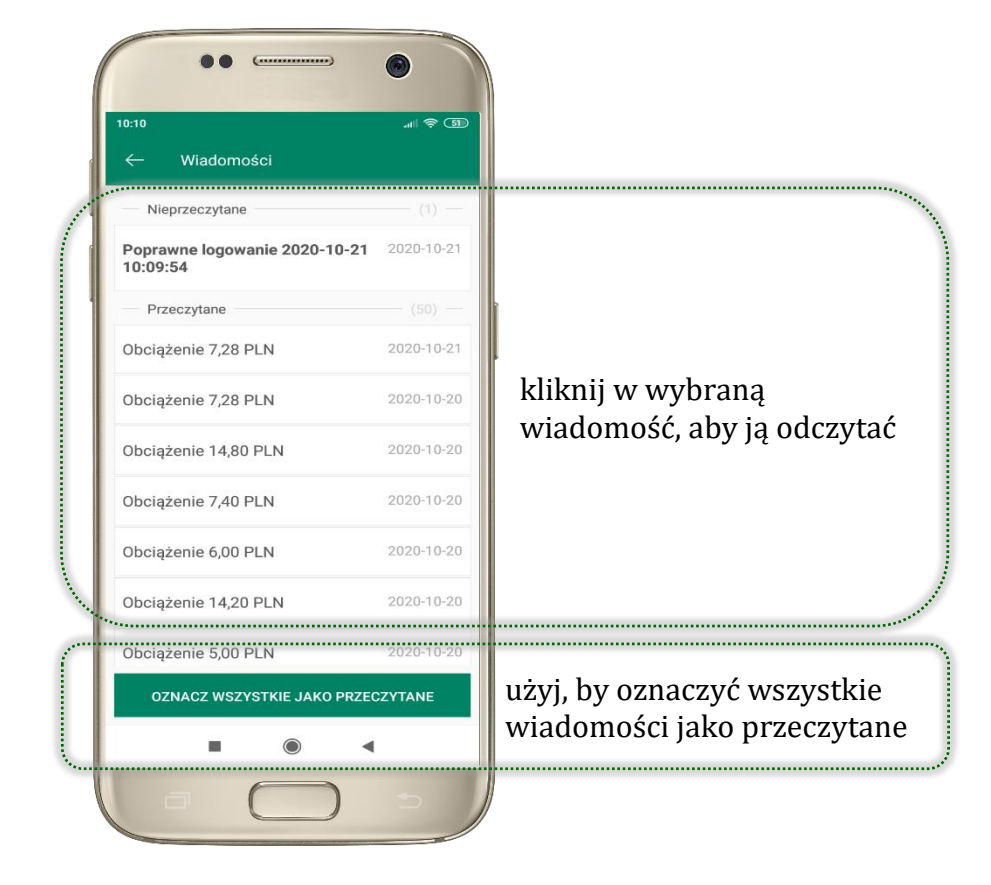

### Kontakt z banku – weryfikacja Aplikacją mobilną

W Aplikacji masz możliwość weryfikacji pracownika banku, który się z Tobą kontaktuje telefonicznie.

Pracownik może wysłać Ci powiadomienie czy zlecenie autoryzacyjne dotyczące np. zapowiedzi kontaktu, weryfikacji pracownika, potwierdzenia zgody złożenia wniosku kredytowego.

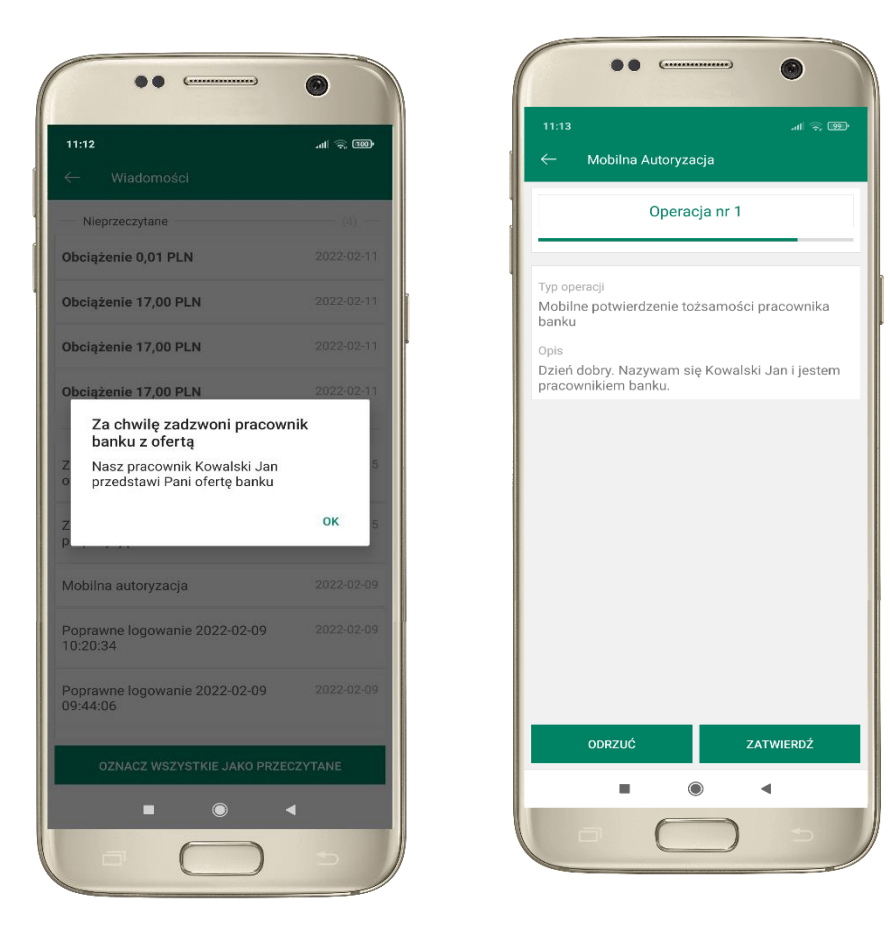

28

Aplikacja mobilna Nasz Bank - Przewodnik Użytkownika

#### Płatność BLIK

Usługa płatności mobilnych dostępnych w Aplikacji mobilnej. **BLIK**-iem wypłacisz środki z bankomatu, dokonasz transakcji w terminalu płatniczym oraz w internecie. Opcja jest dostępna po uruchomieniu usługi w Twoim banku.

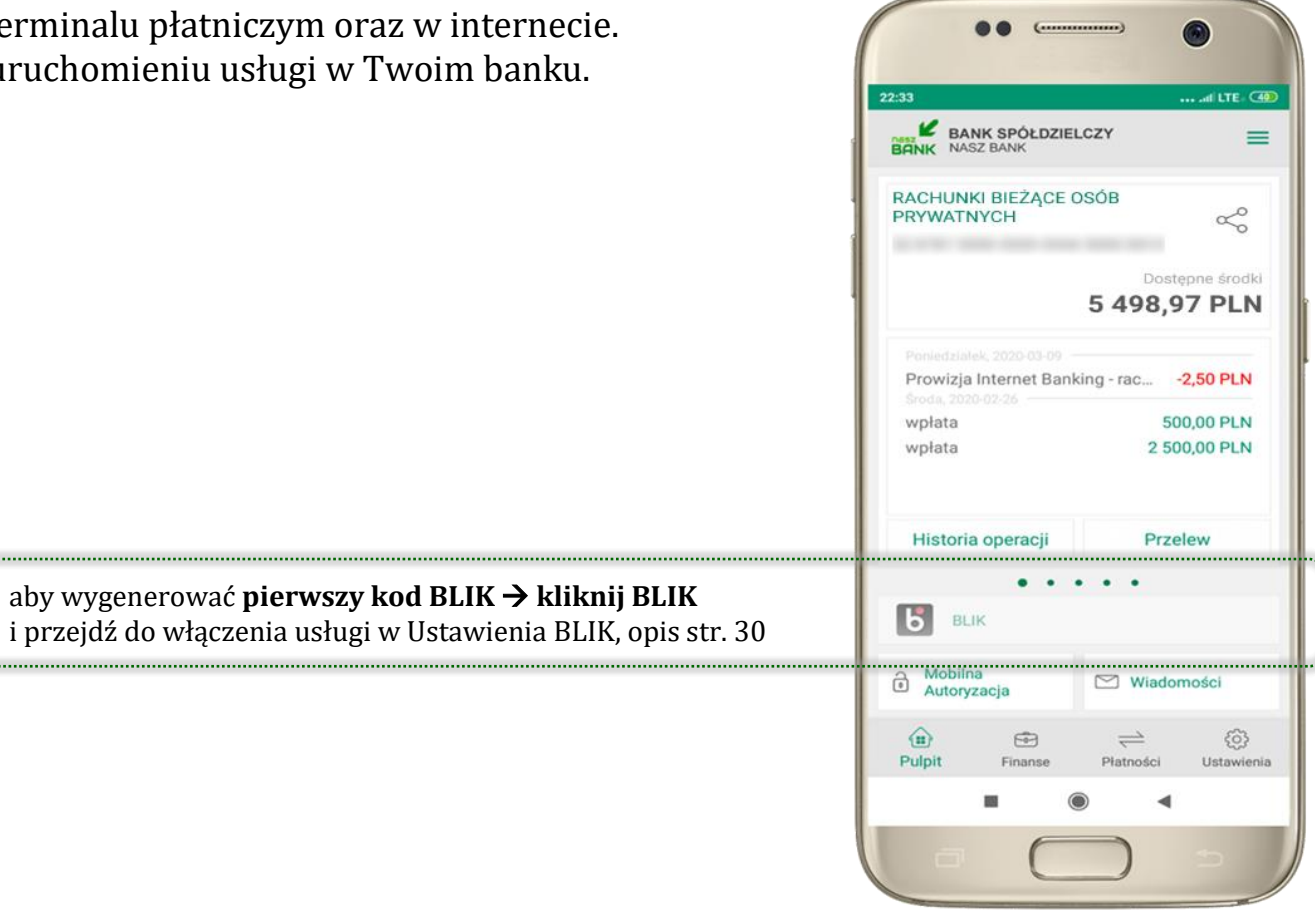

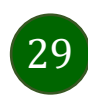

#### Ustawienia – BLIK

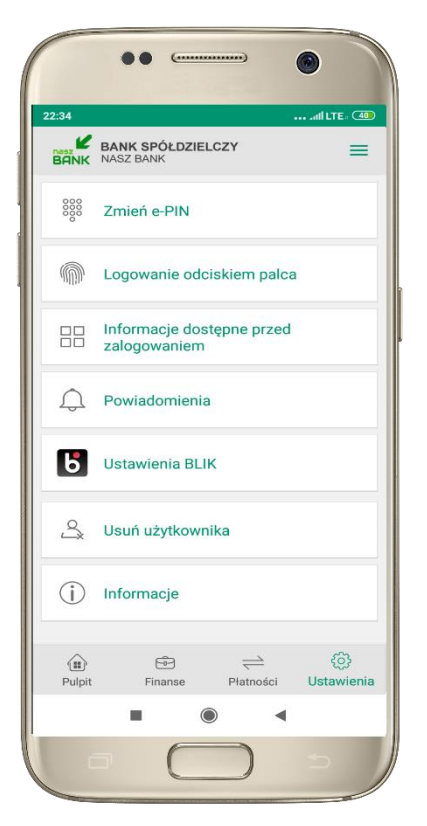

kliknij w Ustawienia **BLIK** 

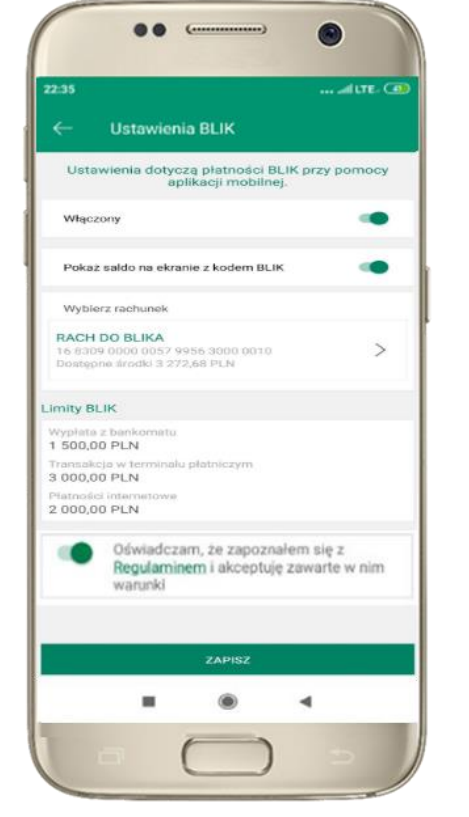

włącz płatność **BLIK, zaakceptuj regulamin** i wybierz **ZAPISZ** 

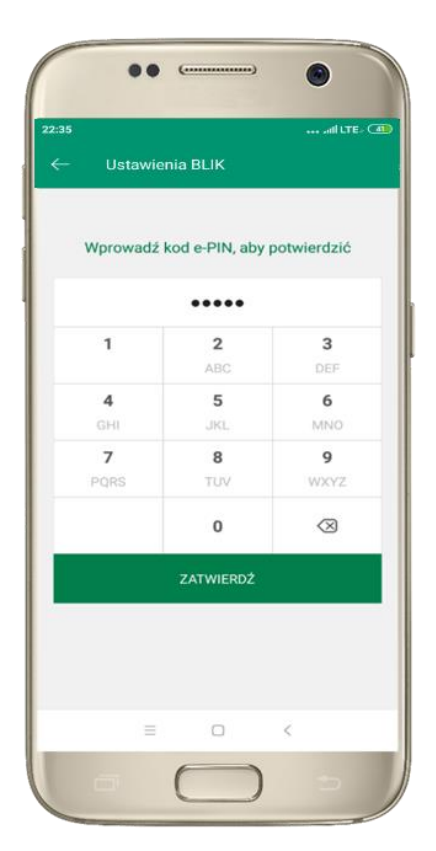

podaj **e-PIN** i **ZATWIERDŹ** 

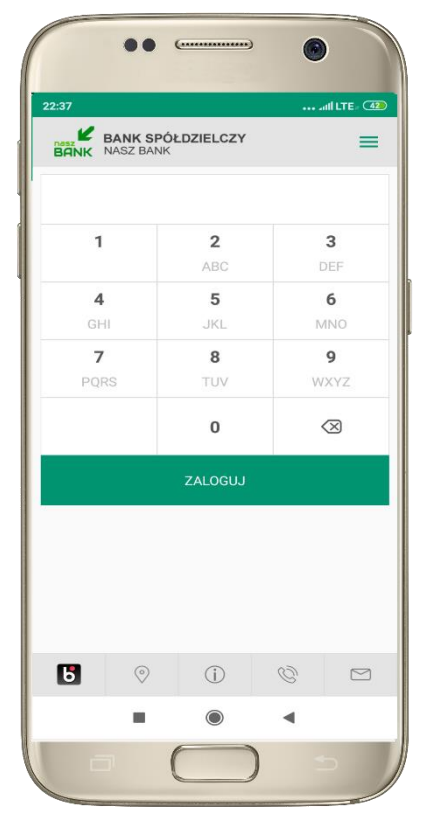

na ekranie logowania pojawi się opcja **BLIK** 

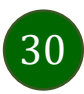

### Kod BLIK

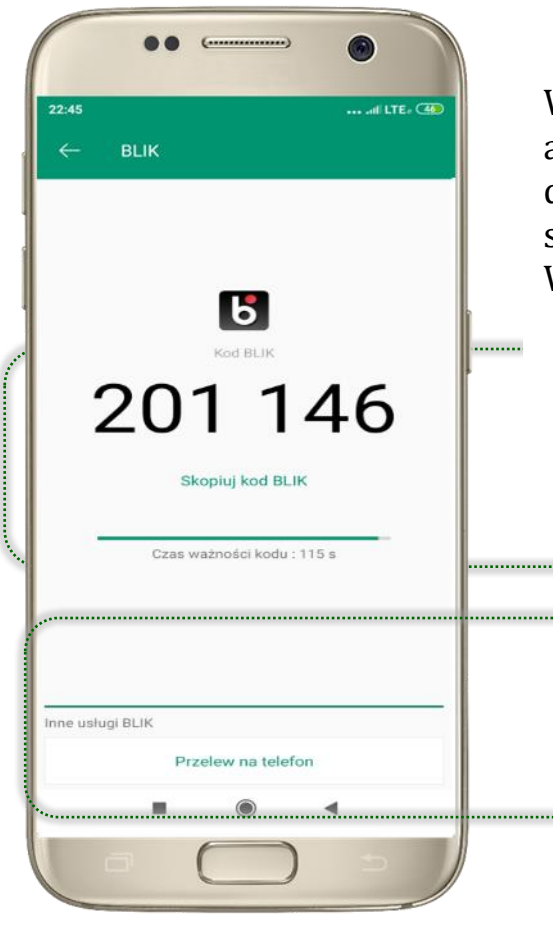

Wybierz ikonę na ekranie logowania lub na ekranie pulpitu aby w prosty i szybki sposób za pomocą wyświetlonego kodu dokonać: płatności w sklepie internetowym, płatności w sklepie stacjonarnym oraz wypłaty w bankomacie.

W opcji Przelew na telefon wykonasz przelew na telefon BLIK.

kod BLIK służy do potwierdzenia operacji, którą wykonujesz; wyświetlany jest przez określony czas, po którego upływie traci ważność

wybierz aby wykonać przelew na telefon BLIK, opis str. 33

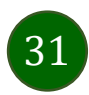

### Ustawienia – przelew na telefon BLIK

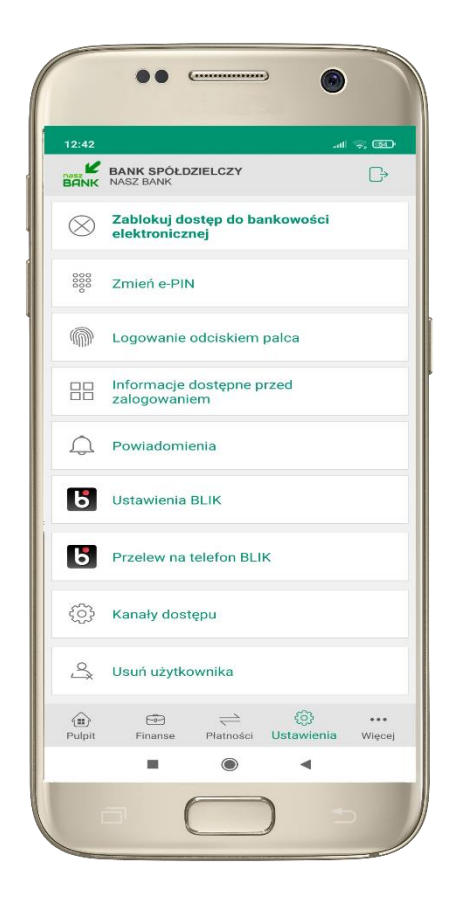

kliknij w Przelew na telefon **BLIK** 

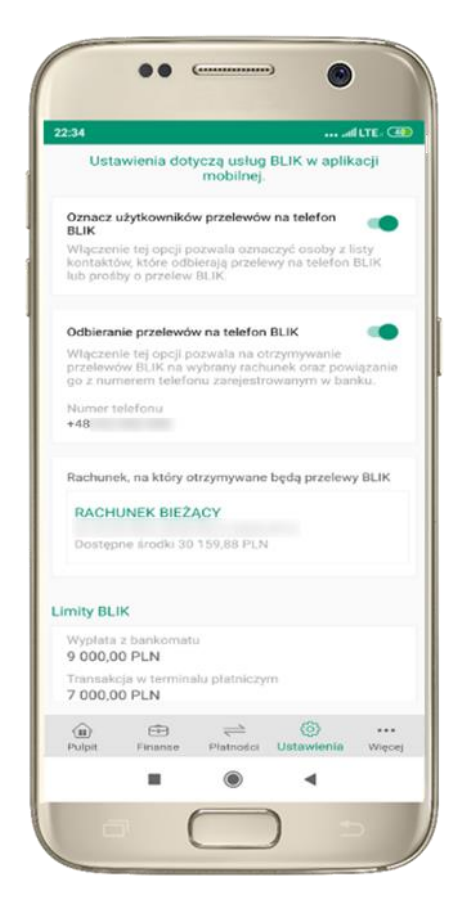

oznacz **użytkowników przelewów** na telefon BLIK i włącz możliwość odbierania przelewów na telefon BLIK

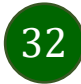

#### Przelew na telefon – BLIK

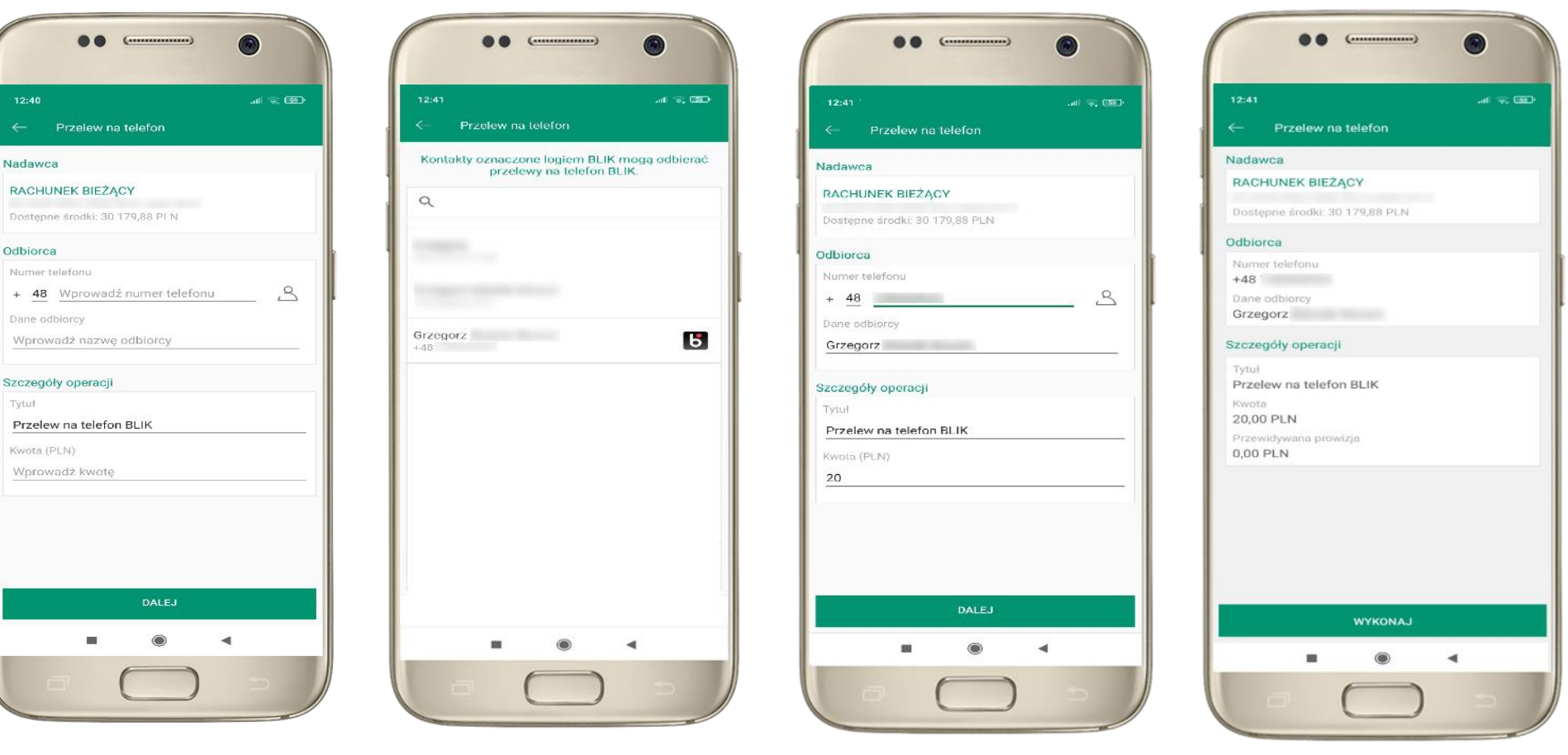

wybierz odbiorcę lub wpisz numer telefonu

**kontakty oznaczone BLIK** mogą odbierać przelewy na telefon BLIK

uzupełnij szczegóły operacji i wybierz **DALEJ** 

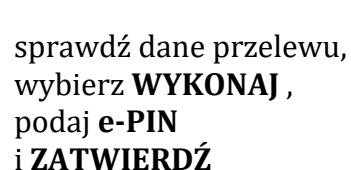

### Historia operacji

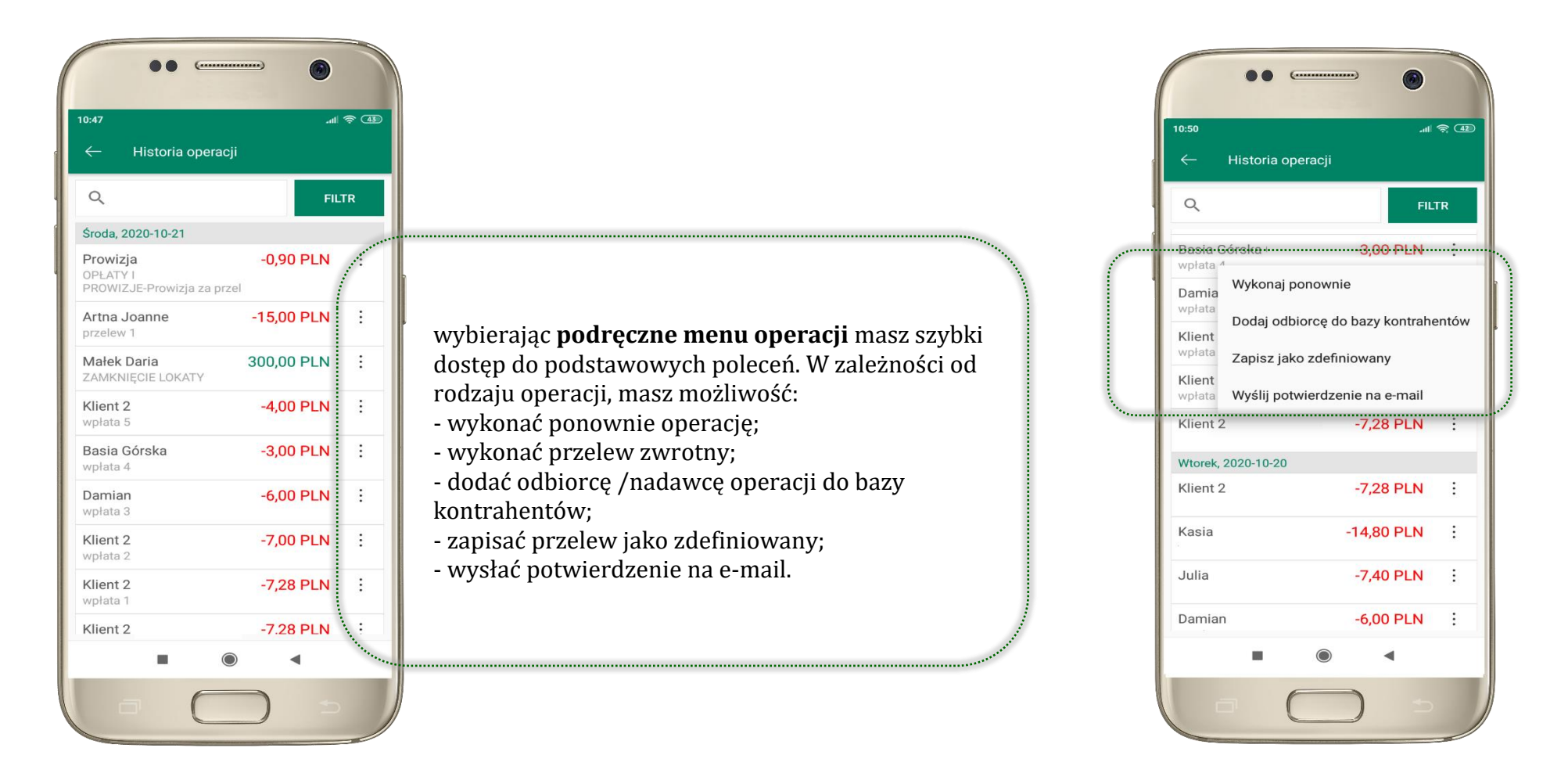

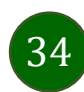

| Historia o | peracji – | filtr |
|------------|-----------|-------|
|------------|-----------|-------|

| ← Historia operac                                       |            |    |
|---------------------------------------------------------|------------|----|
| Q                                                       | FIL        | TR |
| Środa, 2020-10-21                                       |            |    |
| <b>Prowizja</b><br>OPŁATY I<br>PROWIZJE-Prowizja za pr. | -0,90 PLN  | :  |
| Artna Joanne<br>przelew 1                               | -15,00 PLN | :  |
| <b>Małek Daria</b><br>ZAMKNIĘCIE LOKATY                 | 300,00 PLN | :  |
| Klient 2<br>wpłata 5                                    | -4,00 PLN  | :  |
| <b>Basia Górska</b><br>wpłata 4                         | -3,00 PLN  | :  |
| Damian<br>wpłata 3                                      | -6,00 PLN  | :  |
| Klient 2<br>wpłata 2                                    | -7,00 PLN  | :  |
| Klient 2<br>wpłata 1                                    | -7,28 PLN  | :  |
| Klient 2                                                | -7.28 PLN  | :  |

użyj przycisku **FILTR**, gdy szukasz konkretnych operacji w historii rachunku

| 48    |                |             | ê lin           |
|-------|----------------|-------------|-----------------|
| -     | Filtr          |             |                 |
| Zakre | s czasowy      | _           |                 |
| 1     | Bieżący dzień  | P           | oprzedni dzień  |
| Bi    | eżący miesiąc  | Po          | przedni miesiąc |
|       | Inny zakres    |             |                 |
| bC    | 2020-07-23     | Do          | 2020-10-21      |
| (wot  |                |             |                 |
| Dd    | 0              | Do          | 1 000 000       |
|       |                |             |                 |
| Rodza | aj operacji    |             |                 |
| w     | szystkie C     | Obciążenia  | Uznania         |
| Szuks | no fraza       |             |                 |
| JZUKC | Wprowa         | adź szukany | / tekst         |
|       | 10.000 To 11.7 |             |                 |
|       |                | SZUKAJ      |                 |
|       |                |             |                 |

wybierz parametry filtru i kliknij **SZUKAJ** 

| ← Historia operacji                                       |        | -10  |    |
|-----------------------------------------------------------|--------|------|----|
| Q                                                         |        | FILT | TR |
| Usuń 1                                                    | îltr   |      |    |
| Środa, 2020-10-21                                         |        |      |    |
| <b>Prowizja</b><br>OPŁATY I<br>PROWIZJE-Prowizja za przel | -0,90  | PLN  | :  |
| Artna Joanne<br>przelew 1                                 | -15,00 | PLN  | :  |
| Małek Daria<br>ZAMKNIĘCIE LOKATY                          | 300,00 | PLN  | :  |
| Klient 2<br>wpłata 5                                      | -4,00  | PLN  | :  |
| Basia Górska<br>wpłata 4                                  | -3,00  | PLN  | ÷  |
| Damian<br>wpłata 3                                        | -6,00  | PLN  | :  |
| Klient 2<br>wpłata 2                                      | -7,00  | PLN  | :  |
| Klient 2                                                  | -7,28  | PLN  | :  |

widzisz operacje spełniające kryteria filtru. Kliknij **USUŃ FILTR**, by powrócić do widoku pełnej historii

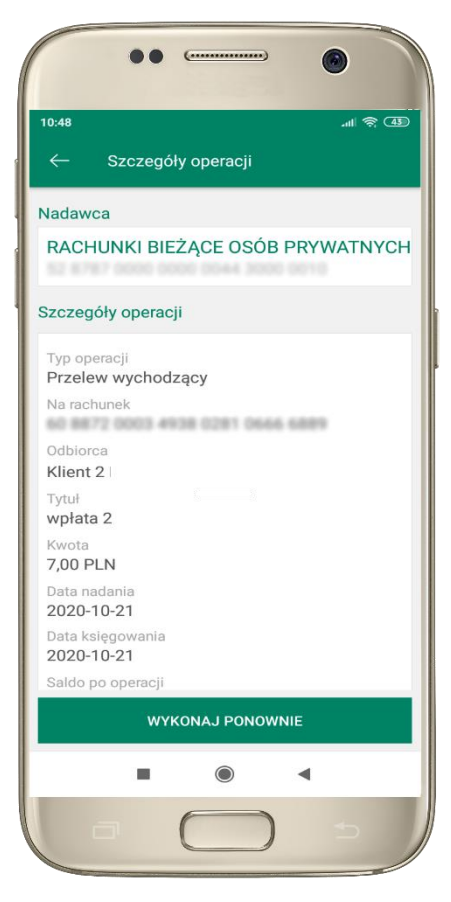

wchodząc w szczegóły operacji możesz zlecić jej ponowną realizację: **WYKONAJ PONOWNIE** 

#### Przelew

Opcja PRZELEW przekieruje Cię do formularza **przelewu dowolnego**, wypełnij go zgodnie z informacjami na ekranie:

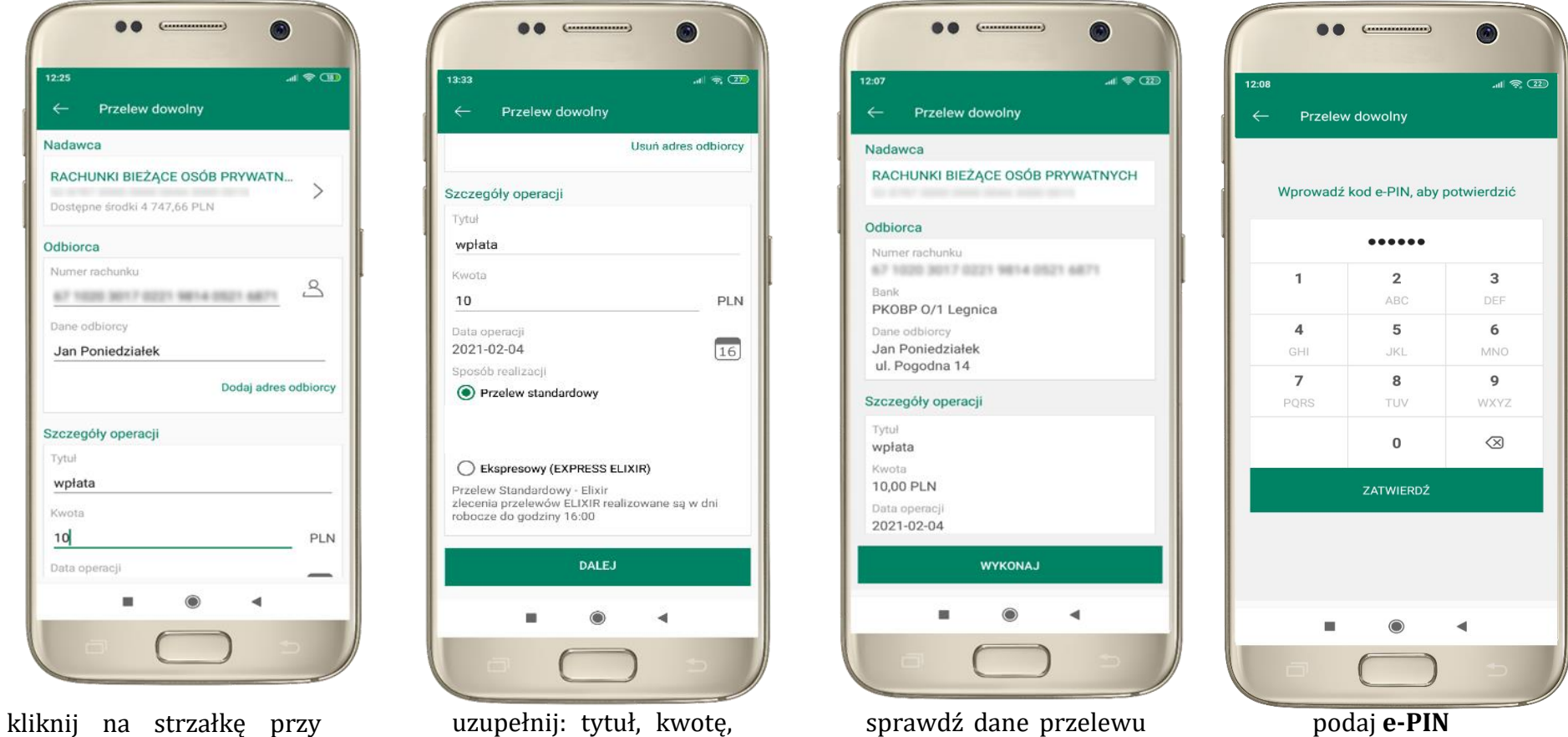

numerze rachunku i wskaż rachunek, z którego chcesz wykonać przelew uzupełnij: tytuł, kwotę, datę i sposób realizacji przelewu i kliknij **DALEJ** 

sprawdź dane przelew i kliknij **WYKONAJ** 

podaj **e-PIN** i **ZATWIERDŹ** 

### Przelew – dodaj odbiorcę do bazy kontrahentów

| 10:04         |              |                  |            |
|---------------|--------------|------------------|------------|
| ← Prze        | elew dowol   | ny               |            |
| Nadawca       |              |                  |            |
| RACHUNKI      | BIEŻĄCE C    | SÓB PRYWAT       | 'N         |
| Dostępne śroc | dki 3 335,02 | PLN              | /          |
| Odbiorca      |              |                  |            |
| Numer rachur  | iku          |                  | 0          |
| 34 1240 56    | 15.47%2.26   | NOT 7522 182     | 2          |
| Dane odbiorcy | /            |                  |            |
| test          |              |                  |            |
|               |              | Dodai adr        | es odbiore |
|               |              | boody doi        |            |
| Dodaj         | odbiorcę do  | o bazy kontraher | itów       |
| Szczegóły op  | eracji       |                  |            |
| Tytuł         |              |                  |            |
| wpłata        |              |                  |            |
| Kwota         |              |                  |            |
| 1.0           |              |                  |            |
|               |              | • •              |            |

w trakcie wykonywania przelewu możesz dodać nowego odbiorcę do bazy kontrahentów → wybierz DODAJ OBIORCĘ DO BAZY KONTAHENTÓW

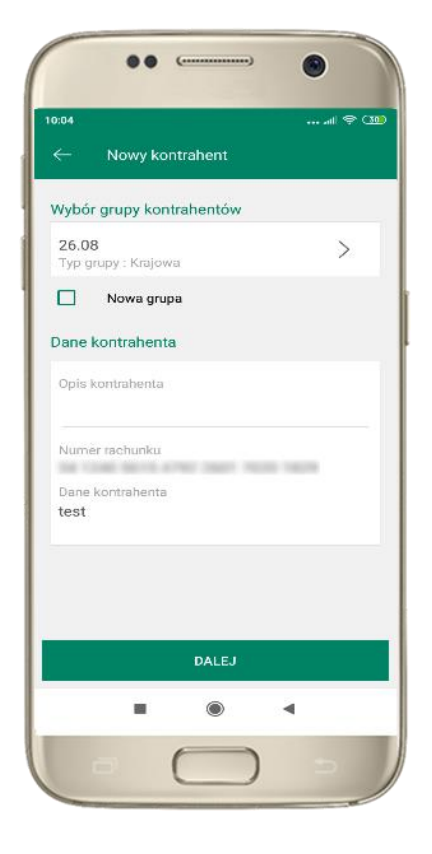

wskaż do której grupy ma być dodany kontrahent lub utwórz **nową grupę;** 

kolejne kroki to dalsze etapy wykonywania przelewu

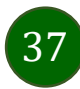

Aplikacja mobilna Nasz Bank - Przewodnik Użytkownika

#### Finanse – rachunki

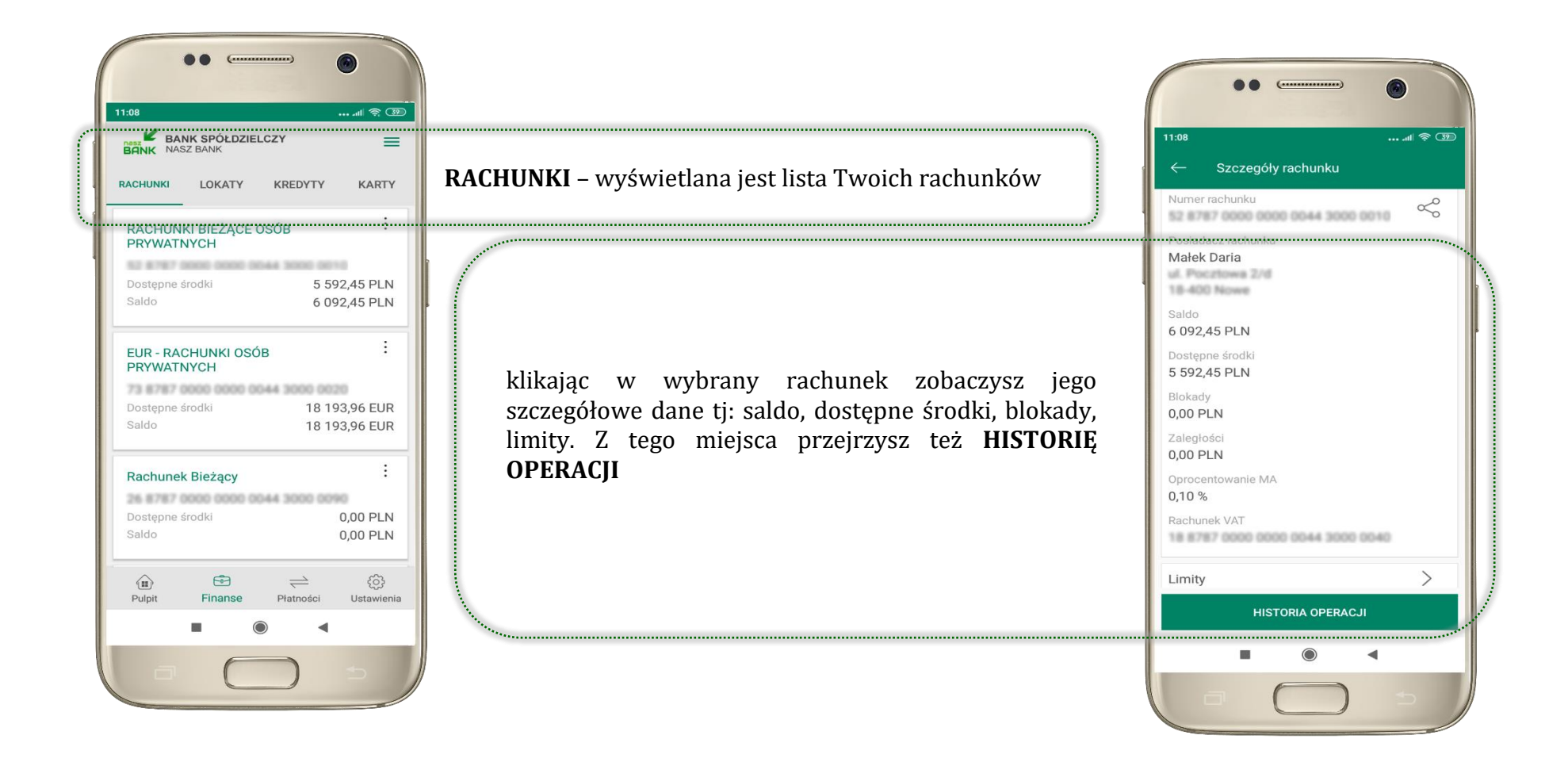

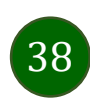

#### Rachunki – lista

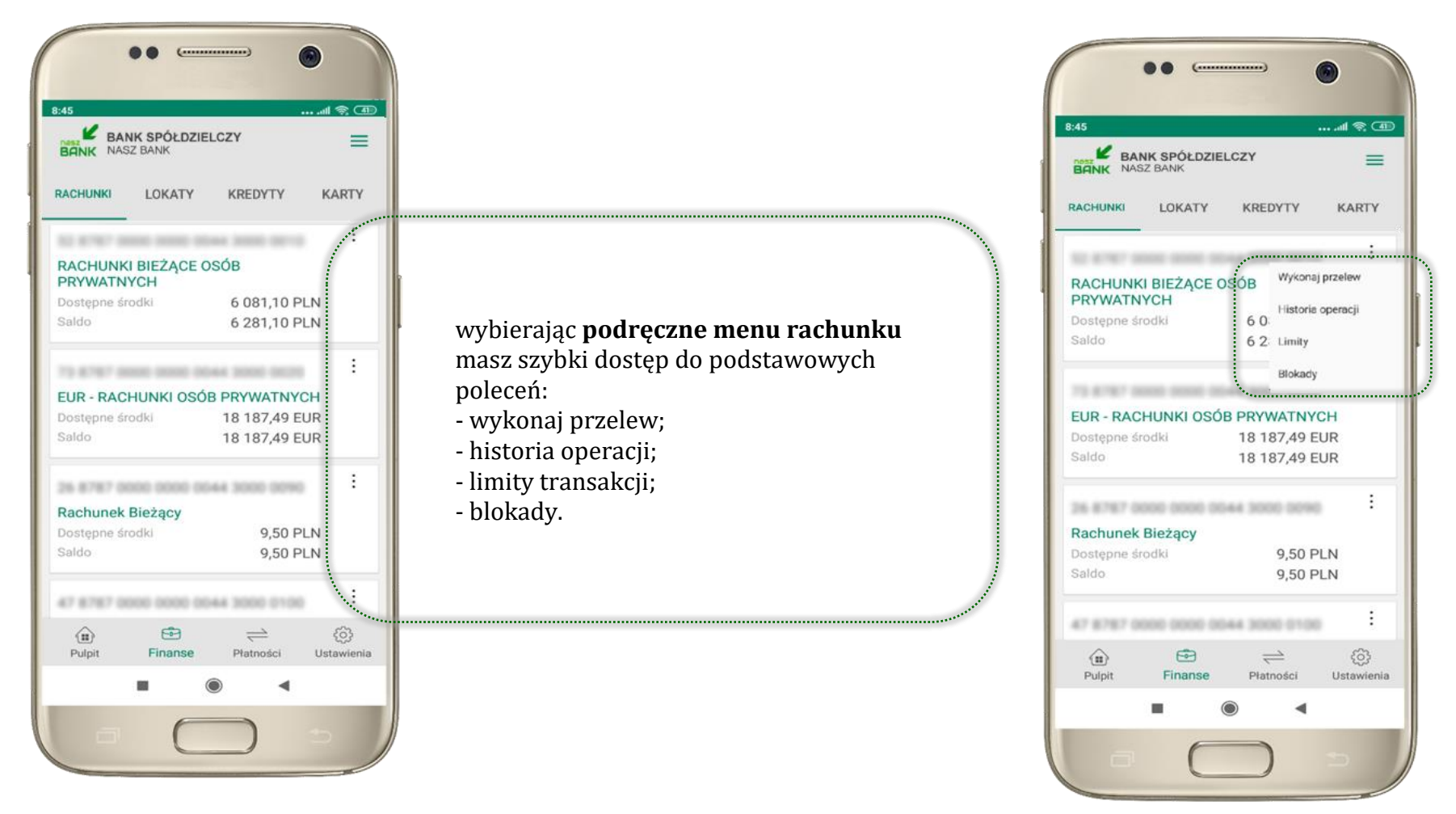

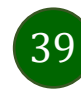

# Rachunki – blokady środków i limity transakcji

| 13:32 all LTE .                                                      |                                                                                               |
|----------------------------------------------------------------------|-----------------------------------------------------------------------------------------------|
| <ul> <li>← Szczegóły rachunku</li> <li>Numer rachunku</li> </ul>     |                                                                                               |
| Posiadacz rachunku<br>Małek Daria<br>ul. Pocztowa 2/d<br>18-400 Nowe |                                                                                               |
| Saldo<br>150,36 PLN<br>Dostepne środki                               |                                                                                               |
| 80,64 PLN                                                            |                                                                                               |
| Blokady 20,00 PLN                                                    | <b>BLOKADY</b> ;<br>kliknięcie > wyświetli informacje na temat posiadanych blokad na rachunku |
|                                                                      |                                                                                               |
| Oprocentowanie MA<br>0,10 %<br>Rachunek VAT                          |                                                                                               |
|                                                                      | T TRAIMWY                                                                                     |
| LIMITY                                                               | kliknięcie > wyświetli informacje o limitach transakcji na rachunku                           |
| HISTORIA OPERACJI                                                    |                                                                                               |
| = 0 <                                                                |                                                                                               |
|                                                                      |                                                                                               |

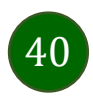

Aplikacja mobilna Nasz Bank – Przewodnik Użytkownika

### Finanse – kredyty

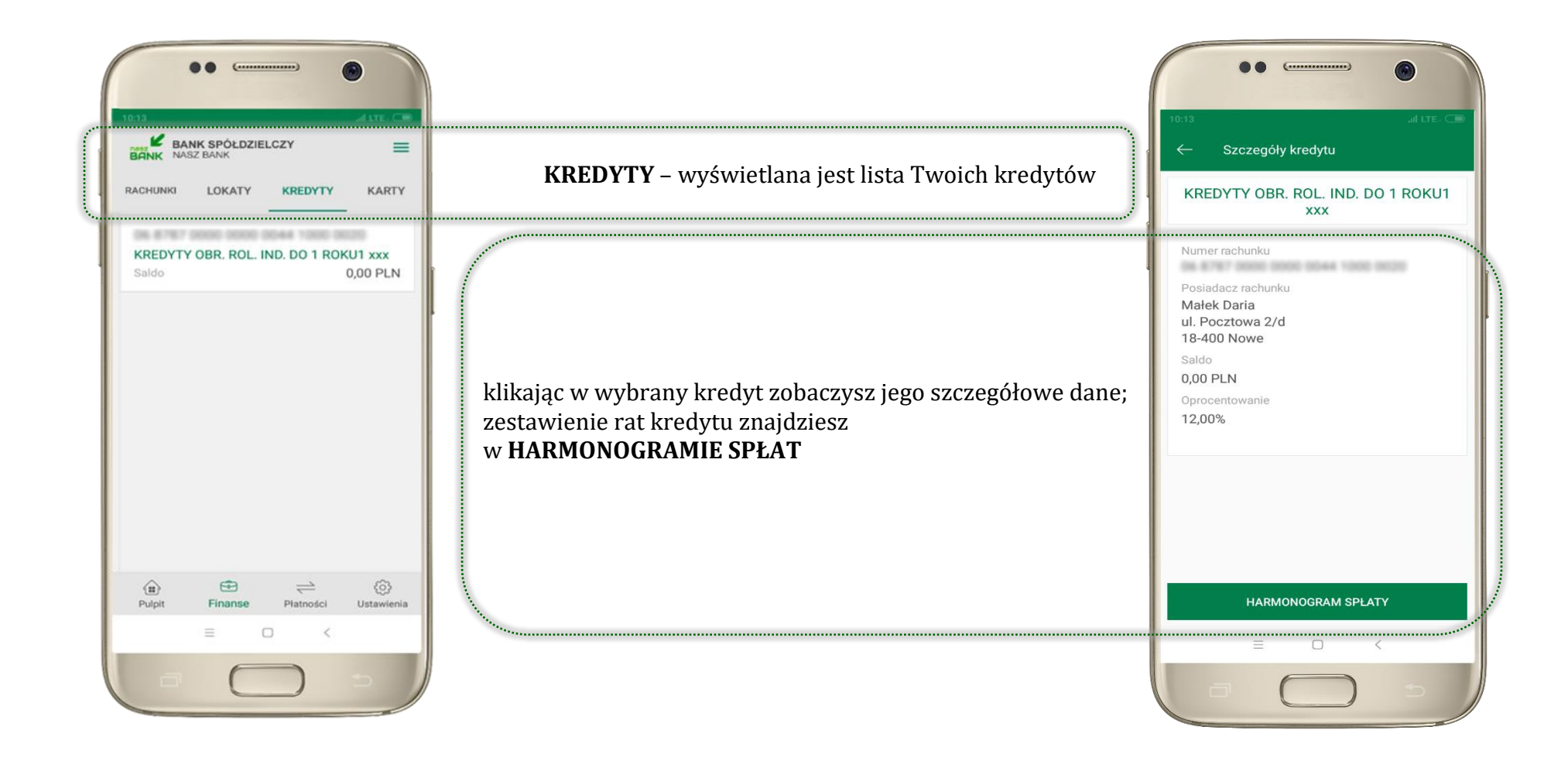

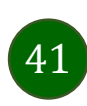

Aplikacja mobilna Nasz Bank - Przewodnik Użytkownika

#### Finanse – karty

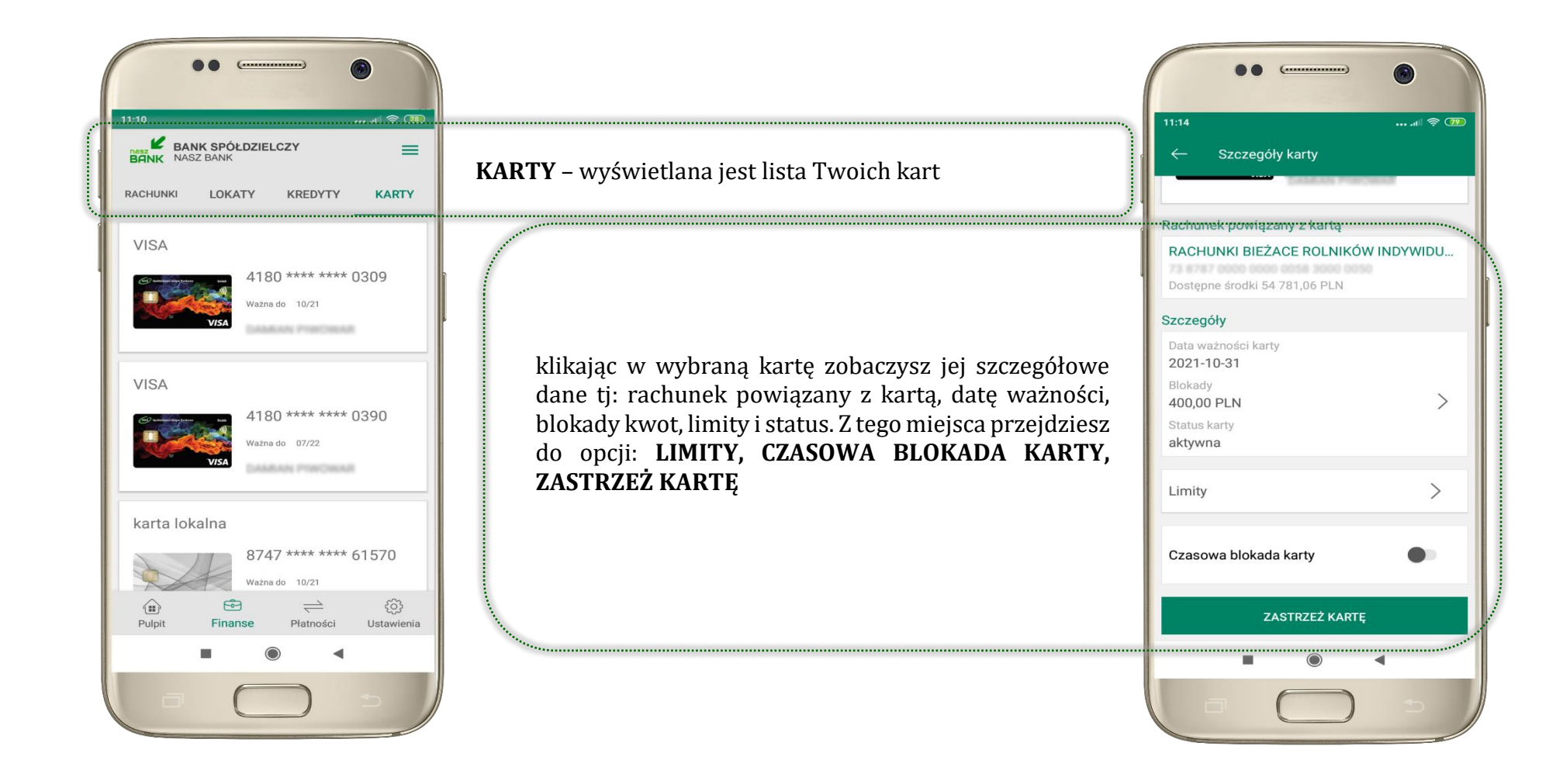

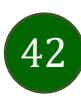

Aplikacja mobilna Nasz Bank – Przewodnik Użytkownika

#### Karty – blokady kwot

BLOKADY – kliknięcie > wyświetli informacje na temat posiadanych blokad kwot na karcie

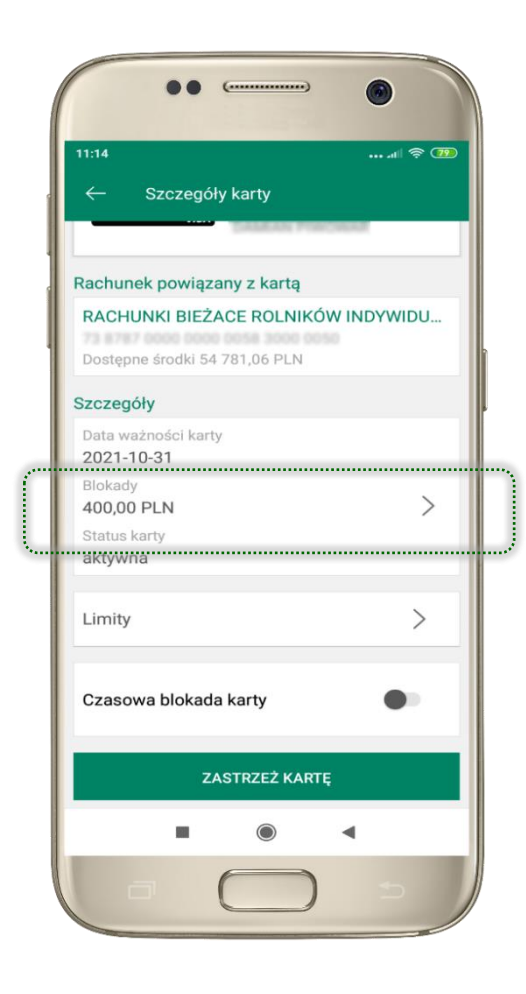

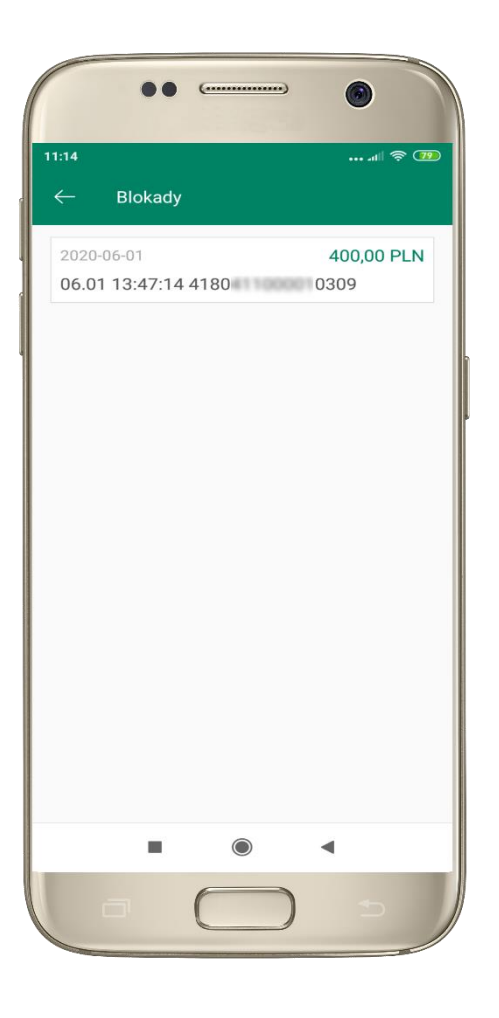

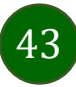

Aplikacja mobilna Nasz Bank - Przewodnik Użytkownika

### Karty – limity transakcji kartowych

LIMITY – kliknięcie > wyświetli informacje o limitach transakcji na karcie, z możliwością zmiany limitów

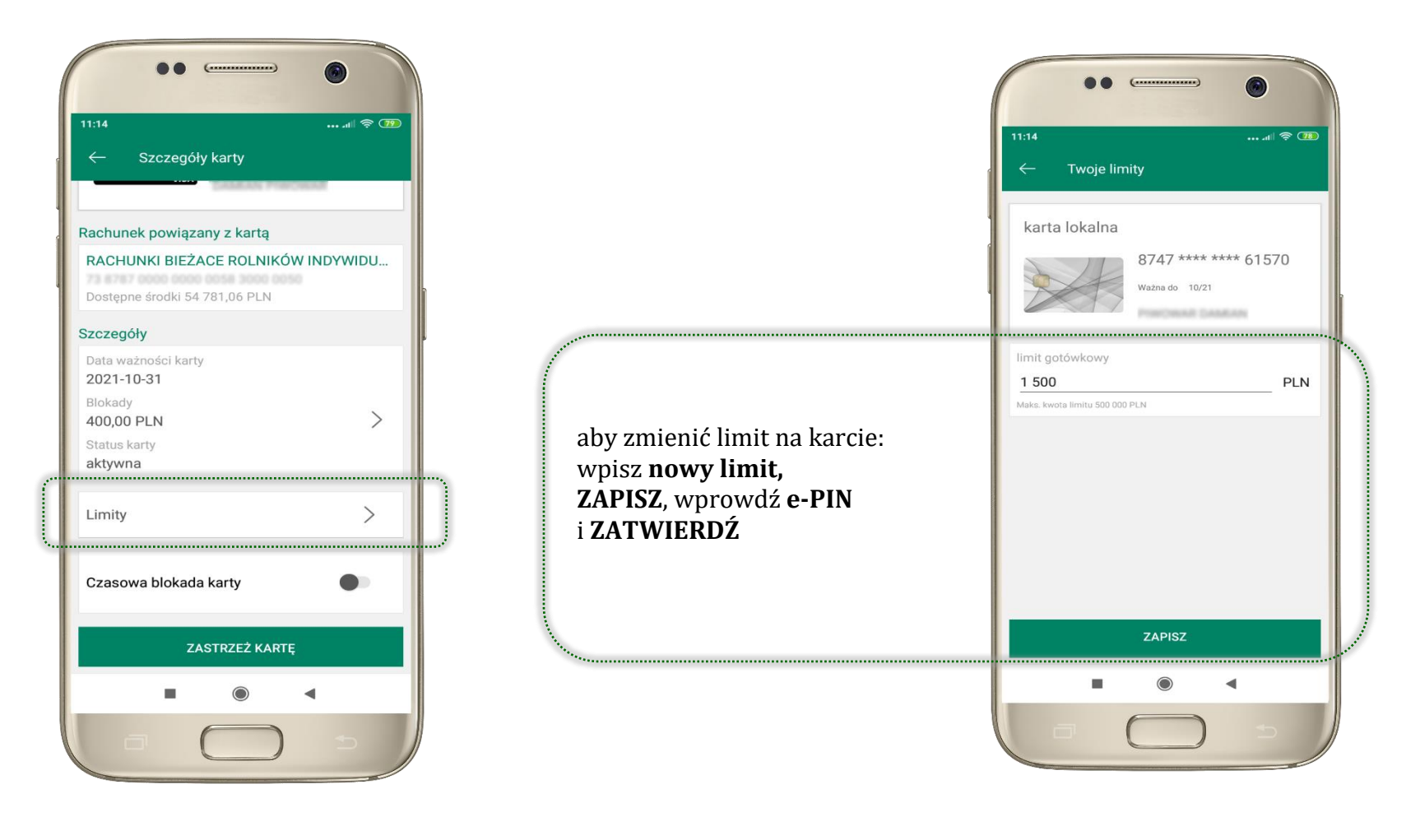

### Statusy kart

| BANK NAS | Z BANK       | LCZY                         | ≡                 |
|----------|--------------|------------------------------|-------------------|
| RACHUNKI | LOKATY       | KREDYTY                      | KARTY             |
| VISA     |              |                              |                   |
|          | 418<br>Wažni | 0 **** ****<br>a do 11/22    | 0531              |
|          | VISA         | W PRZYG                      | UINAWOTO          |
|          |              |                              |                   |
|          |              |                              |                   |
|          |              |                              |                   |
|          |              |                              |                   |
|          |              |                              |                   |
|          |              |                              |                   |
| Pulpit   | Finanse      | , <del>⊂`</del><br>Piatności | (Ç)<br>Ustawienia |

W PRZYGOTOWANIU – w banku został złożony wniosek o wydanie karty, karta jest w produkcji

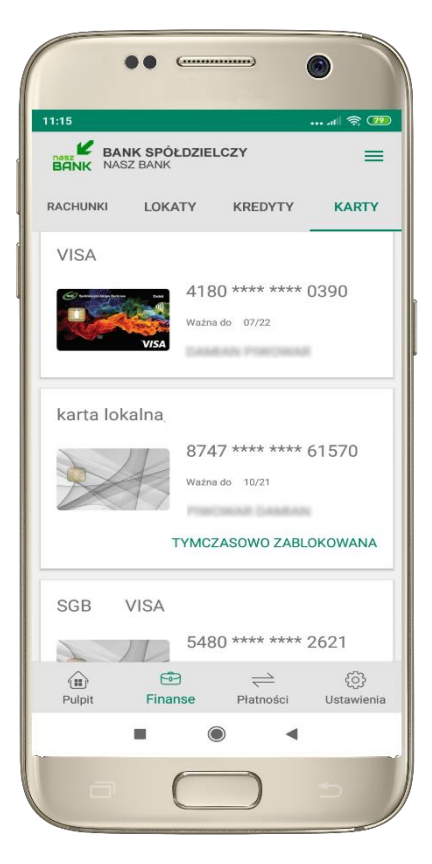

TYMCZASOWO ZABLOKOWANA – została wprowadzona czasowa blokada karty, opis str. 46

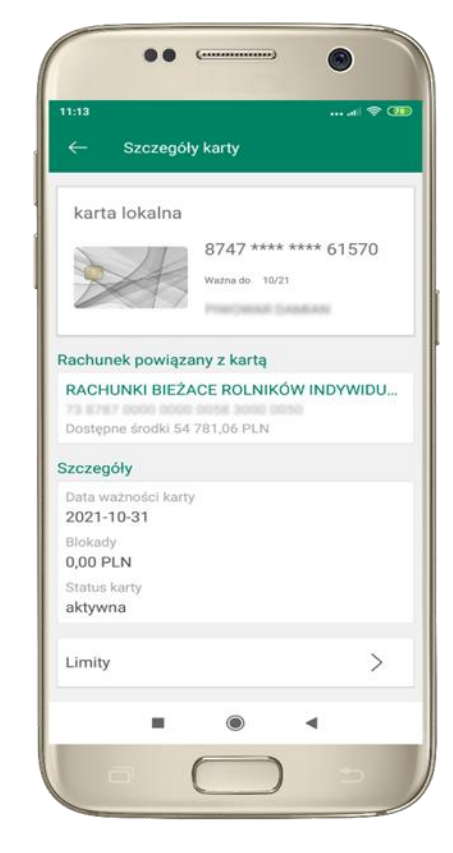

aktywna

 karta jest aktywowana przez klienta (sposób aktywacji karty określony jest przez bank)

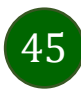

Aplikacja mobilna Nasz Bank - Przewodnik Użytkownika

#### Czasowa blokada karty

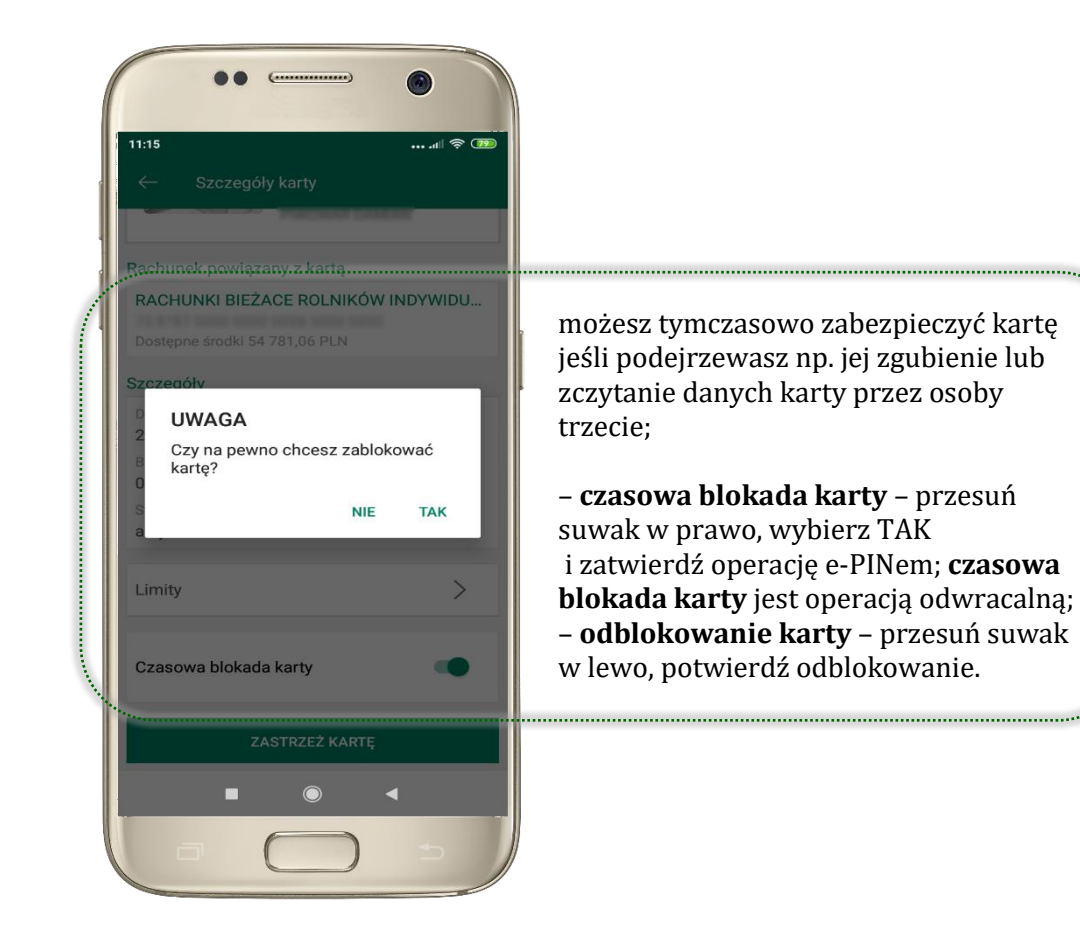

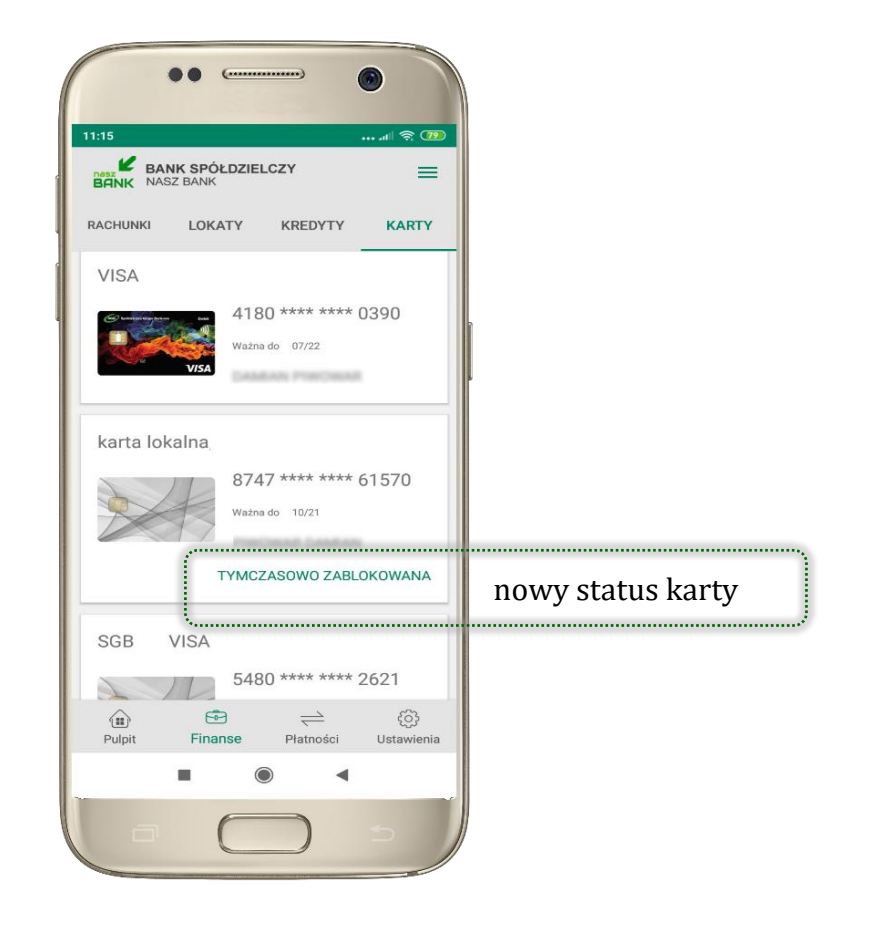

Aplikacja mobilna Nasz Bank – Przewodnik Użytkownika

#### Zastrzeżenie karty

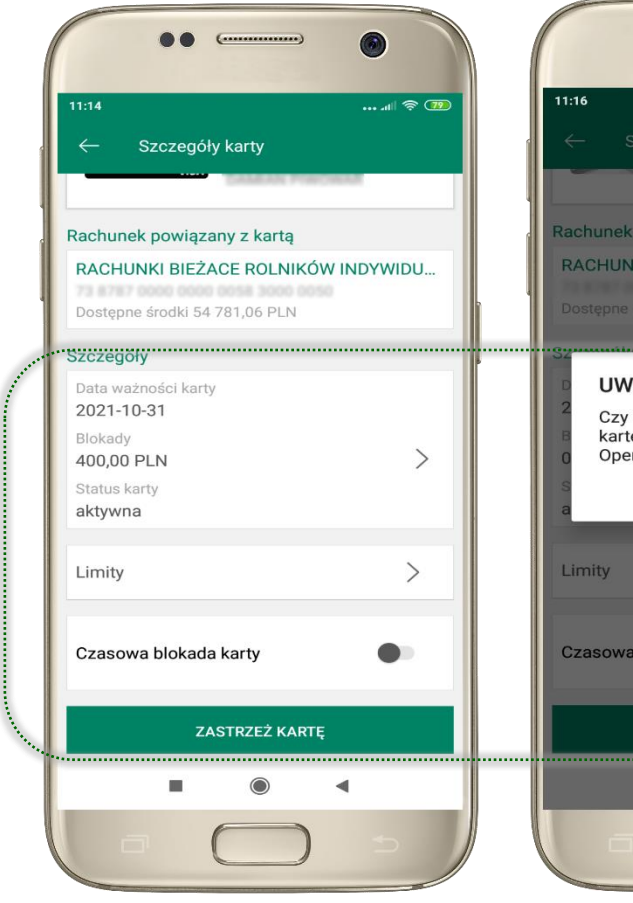

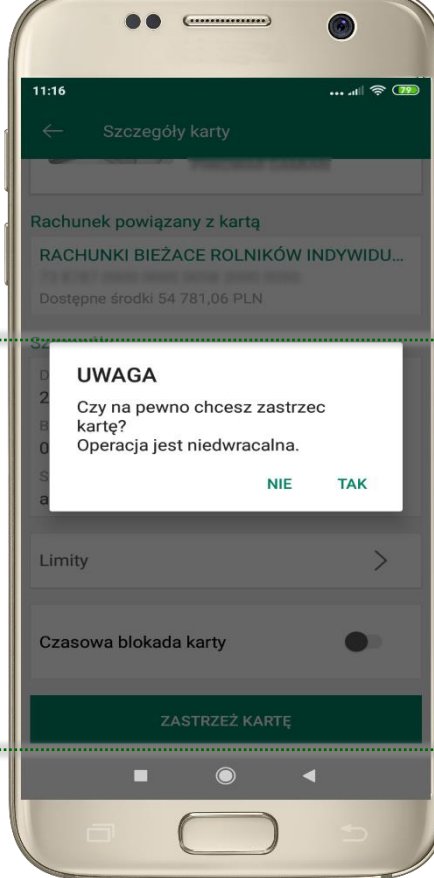

w przypadku np. utraty katy wybierz **ZASTRZEŻ KARTĘ** następnie wybierz TAK i ZATWIERDŹ operację e-PINem;

– **zastrzeżenie karty jest operacją nieodwracalną** – karta zostanie zarchiwizowana, nie pojawi się na liście kart;

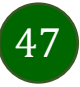

Aplikacja mobilna Nasz Bank – Przewodnik Użytkownika

### Płatności

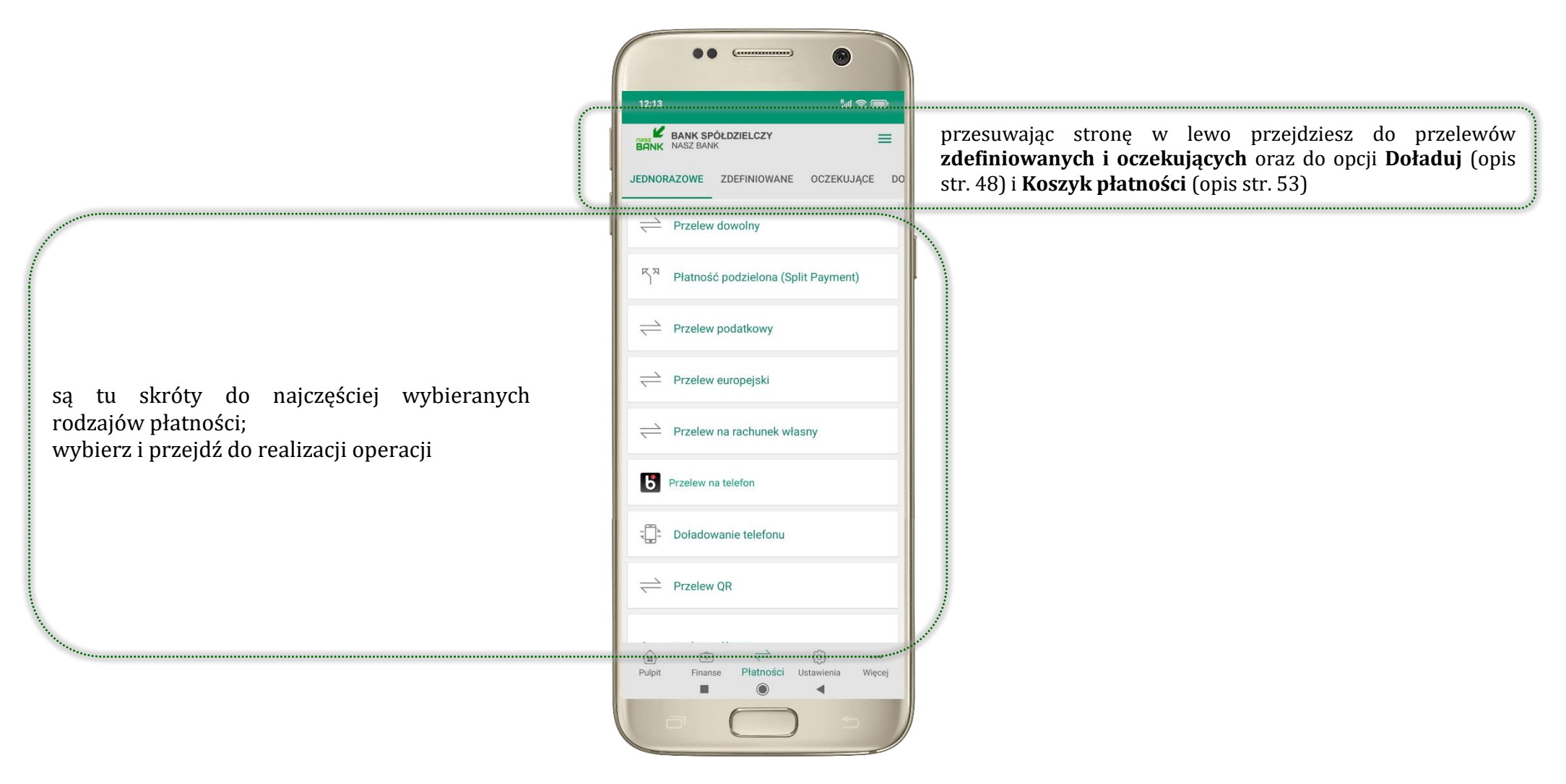

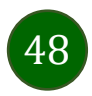

#### Wybierz jaki przelew chcesz wykonać i przejdź do kolejnego etapu: sprawdź dane operacji, wybierz **WYKONAJ**, podaj **e-PIN** i **ZATWIERDŹ**

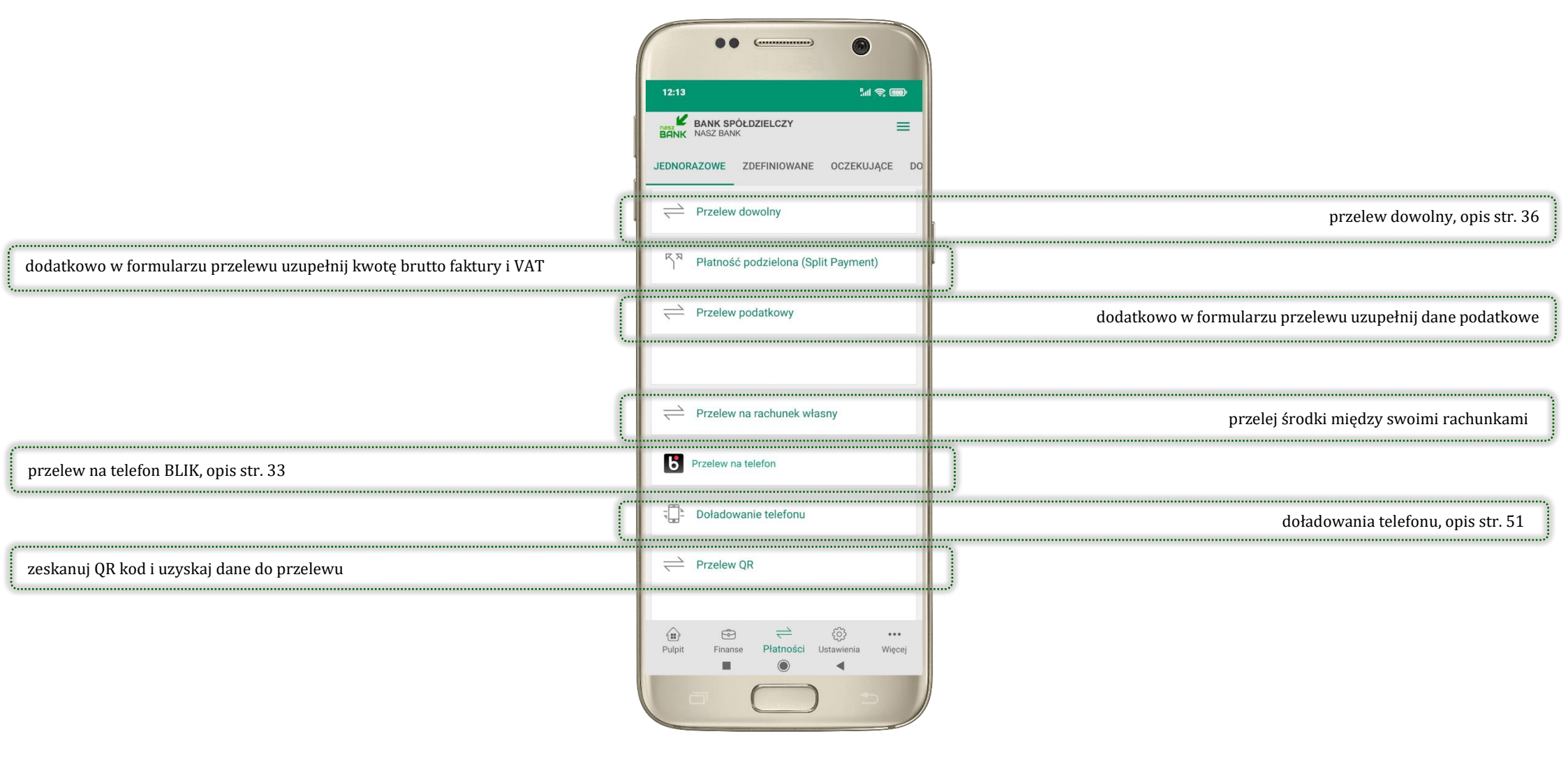

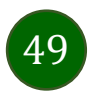

Aplikacja mobilna Nasz Bank – Przewodnik Użytkownika

### Doładuj

Opcja dostępna jest: Płatności → Doładowanie telefonu lub przesuń ekran główny w lewo i wybierz DOŁADUJ

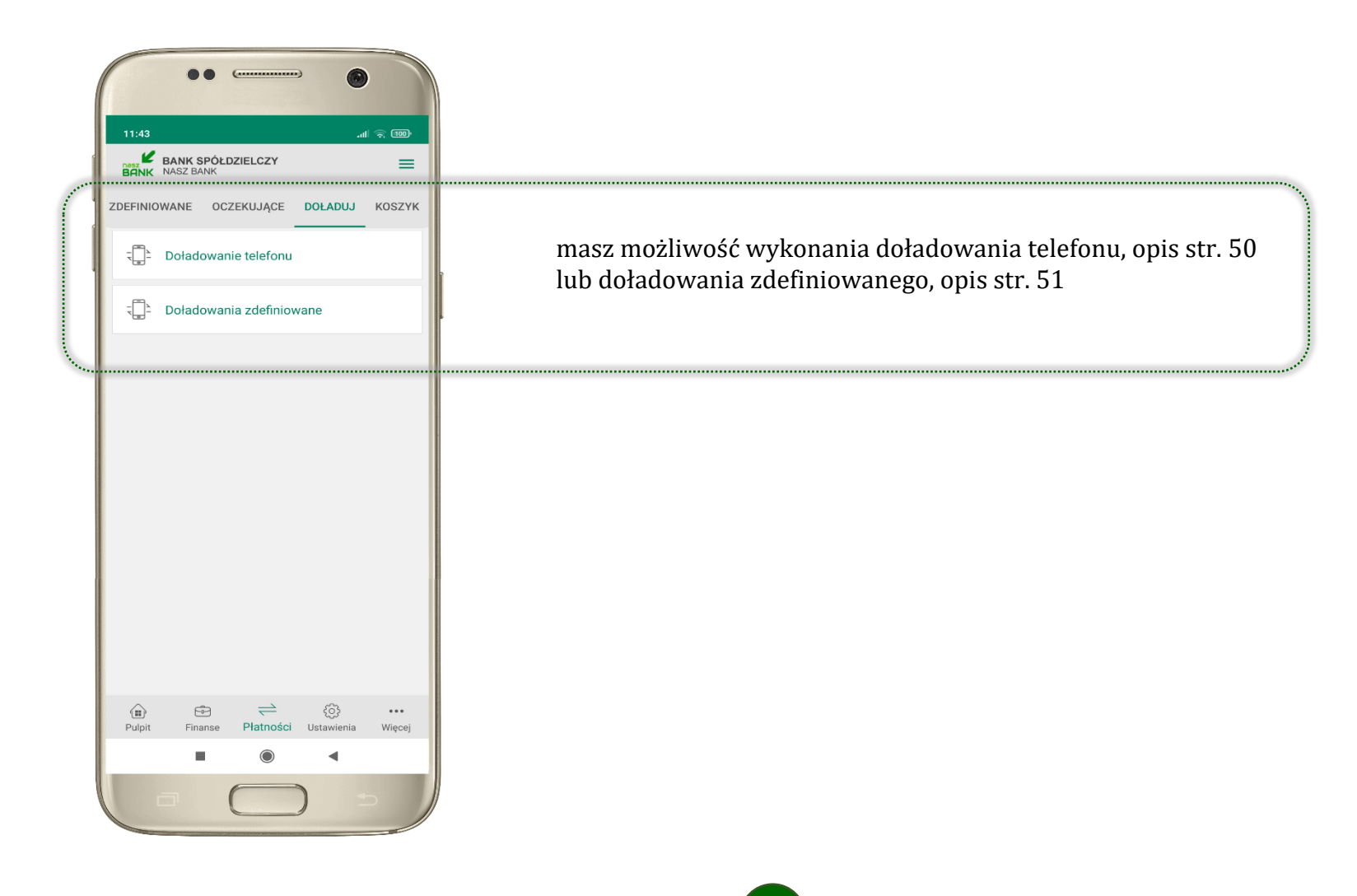

50

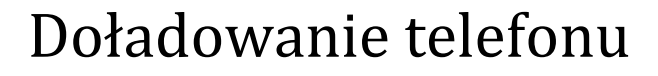

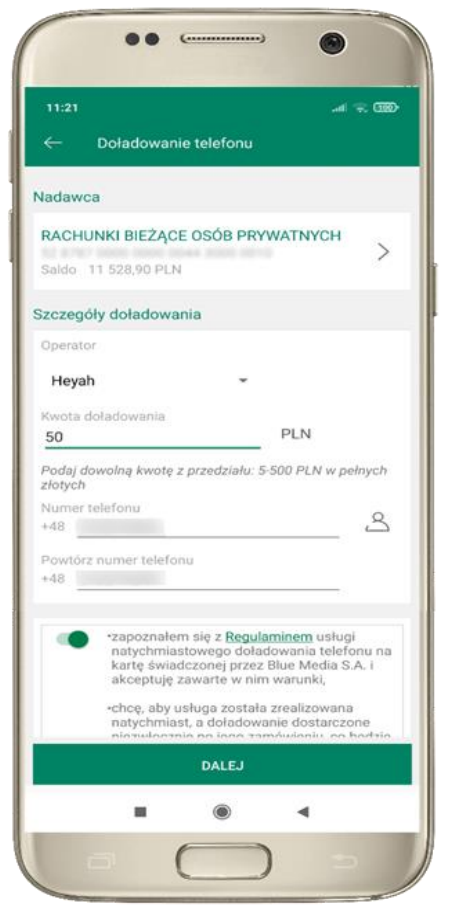

wybierz rachunek i operatora, wstaw kwotę, podaj nr telefonu lub wybierz z listy kontaktów, zaakceptuj regulamin, kliknij **DALEJ** 

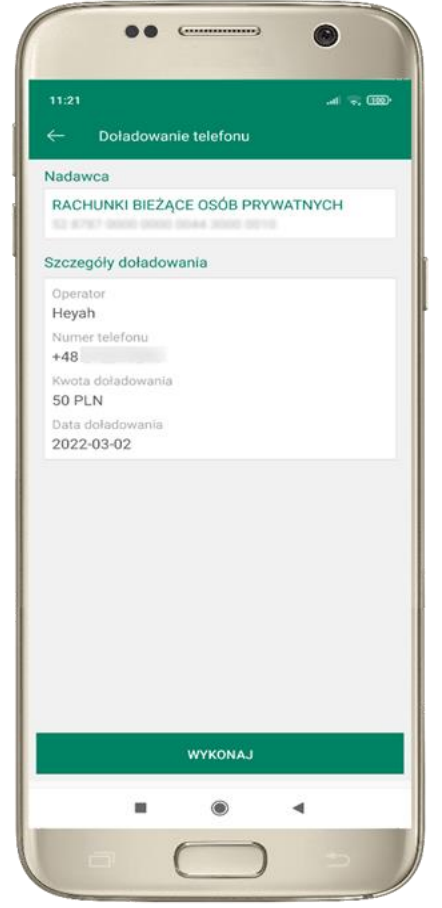

sprawdź dane doładowania, kliknij **WYKONAJ** 

| ← Doładow | anie telefonu    |             |
|-----------|------------------|-------------|
| Wprowad   | ź kod e-PIN, aby | potwierdzić |
| Tipromud. |                  | potmerazie  |
|           | •••••            |             |
| 1         | 2                | 3           |
|           | ABC              | DEF         |
| <b>4</b>  | 5                | 6<br>MNO    |
| 7         | 8                | 9           |
| PQRS      | TUV              | WXYZ        |
|           | 0                | $\otimes$   |
|           | ZATWIERDŹ        |             |
|           |                  |             |
|           |                  |             |
|           |                  |             |
|           |                  |             |
|           |                  |             |
|           |                  |             |

podaj **e-PIN** i **ZATWIERDŹ** 

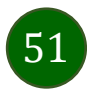

### Doładowania zdefiniowane

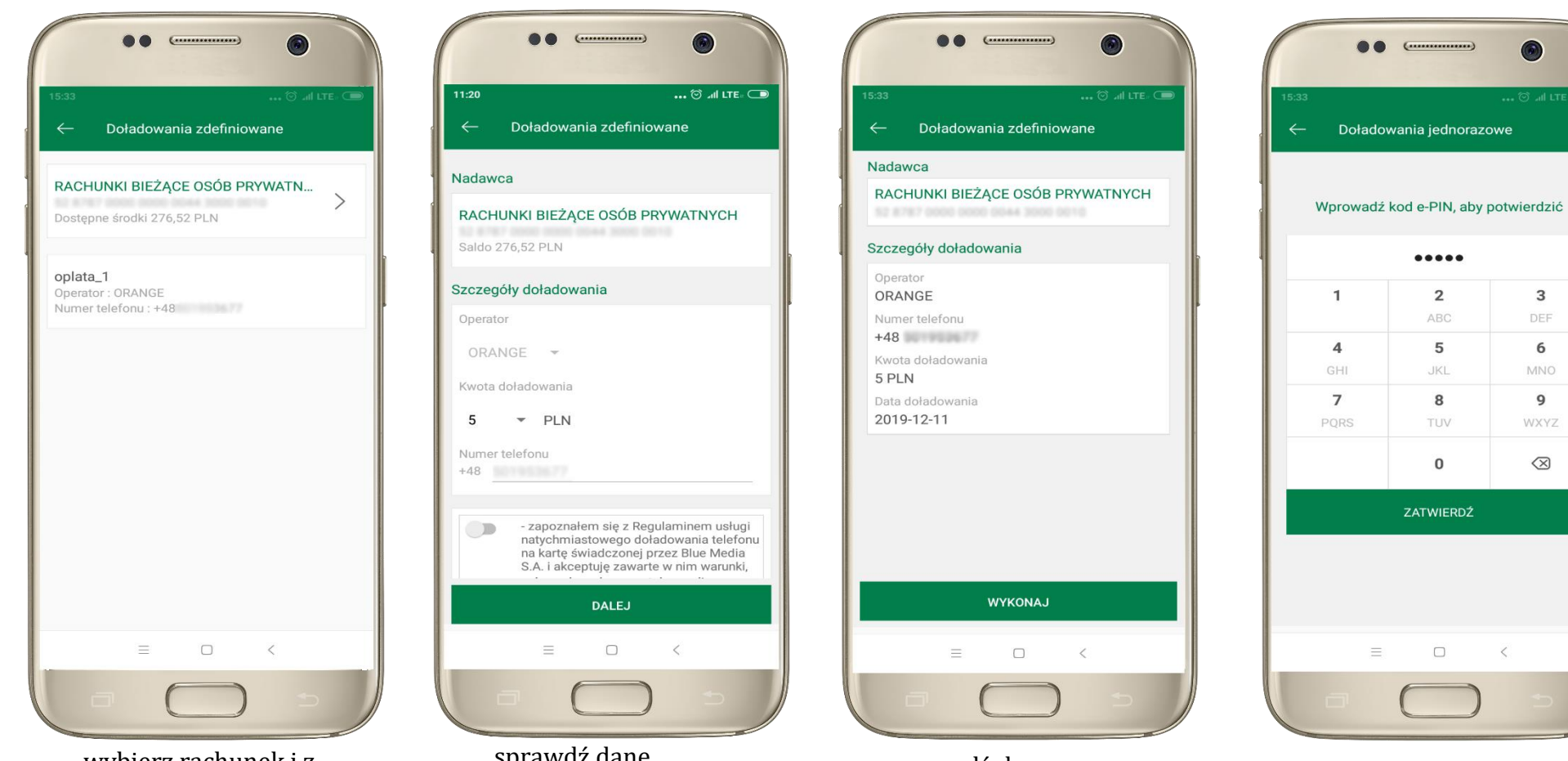

52

wybierz rachunek i z listy zdefiniowanych doładowań te, które chcesz wykonać

sprawdź dane doładowania - możesz zmienić kwotę, kliknij **DALEJ** 

sprawdź dane doładowania, kliknij WYKONAJ podaj e-PIN i **ZATWIERD**Ź 3

6

9

WXYZ

 $\otimes$ 

#### Koszyk płatności

Przelewy, które podczas tworzenia zostały skierowane do koszyka płatności wyświetlą się po wybraniu: PŁATNOŚCI → KOSZYK (analogicznie u klienta firmowego będzie to PŁATNOŚCI → W REALIZACJI). Jeśli jest kilka rachunków, z których można wykonywać przelewy, to każdy z nich ma swój koszyk płatności.

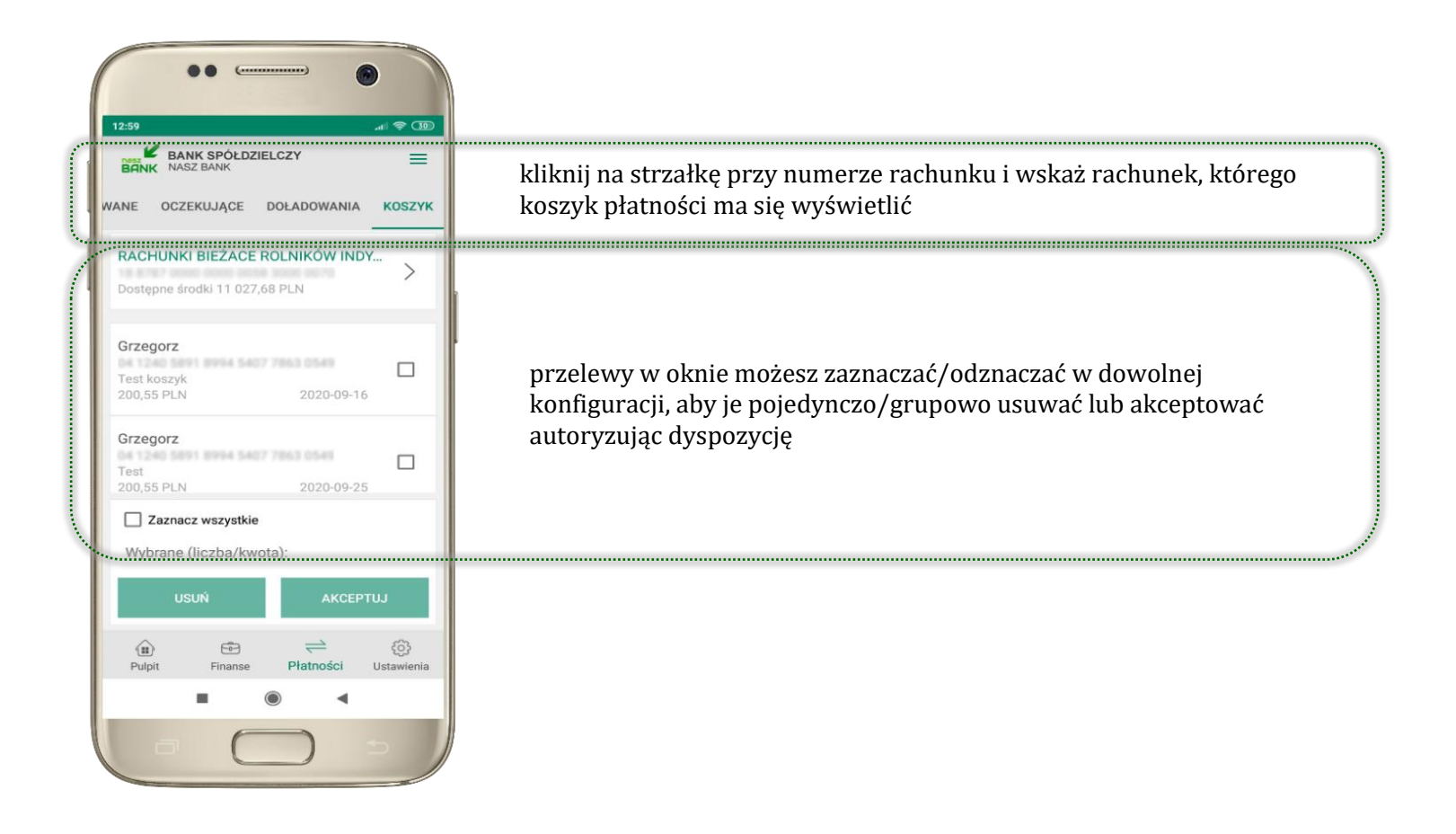

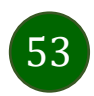

Aplikacja mobilna Nasz Bank - Przewodnik Użytkownika

### Koszyk płatności – realizacja przelewów

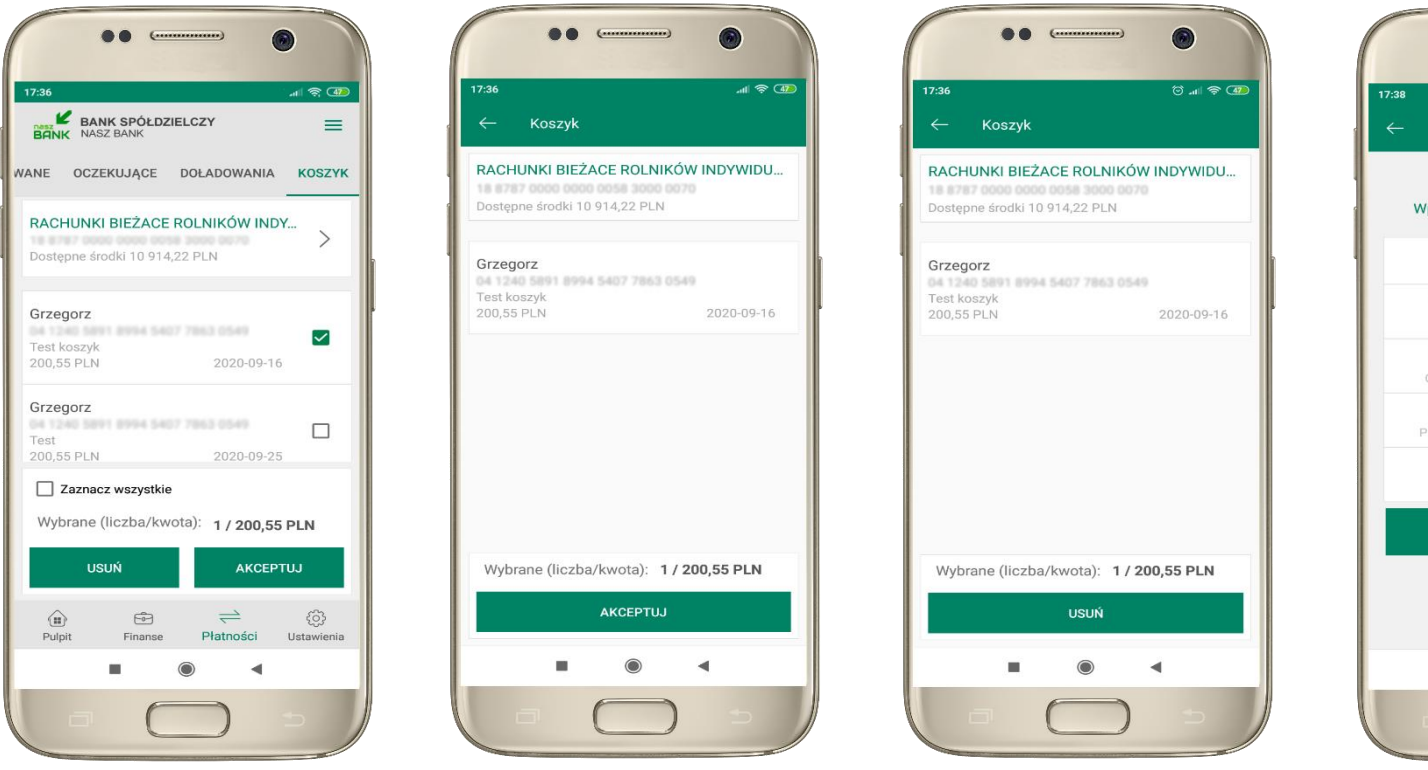

zaznacz przelew(y) z listy lub wszystkie, następnie: **USUŃ** – skasujesz przelew(y) lub **AKCEPTUJ** – przejdziesz do ich realizacji

potwierdź **AKCEPTUJ** lub **USUŃ** wybrany przelew (przelewy)

![](_page_53_Figure_5.jpeg)

podaj **e-PIN** i **ZATWIERDŹ** 

![](_page_53_Picture_7.jpeg)

### Ustawienia

![](_page_54_Figure_2.jpeg)

![](_page_54_Picture_3.jpeg)

Aplikacja mobilna Nasz Bank – Przewodnik Użytkownika

# Opcja Więcej...

![](_page_55_Picture_2.jpeg)

Aplikacja mobilna Nasz Bank – Przewodnik Użytkownika

# Kanały dostępu

![](_page_56_Picture_2.jpeg)

![](_page_56_Picture_3.jpeg)

Aplikacja mobilna Nasz Bank - Przewodnik Użytkownika

### Często zadawane pytania i odpowiedzi

#### 1. Co to jest Aplikacja mobilna Nasz Bank?

Aplikacja mobilna Nasz Bank, to oprogramowanie instalowane na urządzeniu przenośnym np. smartfon, tablet, umożliwiające bezpieczne korzystanie z usług bankowych.

#### 2. Co to jest Mobilna Autoryzacja?

Mobilna Autoryzacja to alternatywny sposób potwierdzania operacji wykonywanych w bankowości internetowej i w placówce banku.

#### 3. Jakie są opłaty za korzystanie z Aplikacji mobilnej Nasz Bank?

Pobranie i korzystanie Aplikacji mobilnej Nasz Bank jest bezpłatne. Nawiązuje ona jednak połączenie z Internetem i należy sprawdzić jakie opłaty nalicza operator sieci komórkowej za transmisję danych.

#### 4. Czy do korzystania z Aplikacji mobilnej Nasz Bank niezbędny jest pakiet danych internetowych?

Tak, Aplikacja mobilna Nasz Bank łączy się z bankiem przez Internet (dane komórkowe lub sieć WI-FI).

#### 5. Skąd można pobrać Aplikację mobilną Nasz Bank?

Aplikację mobilną Nasz Bank należy pobrać ze sklepu Google Play (opis str. 5).

#### 6. Na ilu urządzeniach można aktywować Aplikację mobilną Nasz Bank?

Użytkownik może aktywować Aplikację mobilną Nasz Bank na maksymalnie czterech urządzenia jednocześnie. Należy jednak pamiętać, że zalogowanie się na jednym urządzeniu spowoduje zakończenie sesji na wszystkich pozostałych.

#### 7. Gdzie znajdę informację na jakich urządzeniach została aktywowana Aplikacja mobilna Nasz Bank?

Informacje można odczytać w systemie bankowości internetowej *Ustawienia*  $\rightarrow$  *Kanały dostępu i urządzenia*  $\rightarrow$  wyświetlone są nazwy urządzeń mobilnych.

![](_page_57_Picture_16.jpeg)

# 8. Czy do korzystania z Aplikacji mobilnej Nasz Bank trzeba mieć podpisaną umowę z określonym operatorem telekomunikacyjnym?

Nie, z Aplikacji mobilnej Nasz Bank mogą korzystać klienci wszystkich sieci telefonicznych.

#### 9. Czy operacje wykonane w Aplikacji mobilnej Nasz Bank będą widoczne na koncie bankowości internetowej?

Tak, w historii rachunku będą widoczne wszystkie transakcje wykonane w Aplikacji mobilnej Nasz Bank.

#### 10. Czy zmiana karty SIM ma wpływ na działanie Aplikacji mobilnej Nasz Bank?

Nie, Aplikacja mobilna Nasz Bank będzie działała jak dotychczas. Przy zmianie karty SIM nie ma potrzeby jej ponownego instalowania.

#### 11. Czy zmiana numeru telefonu ma wpływ na działanie Aplikacji mobilnej Nasz Bank?

Nie, Aplikacja mobilna Nasz Bank będzie działała jak dotychczas. Należy jednak pamiętać, aby poinformować bank o zmianie numeru telefonu.

# 12.Co zrobić w przypadku zmiany urządzenia mobilnego np. smartfonu, na którym była zainstalowana Aplikacja mobilna Nasz Bank, na inny?

W przypadku zmiany telefonu na inny, należy na nim zainstalować i aktywować Aplikację mobilną Nasz Bank. Poprzednio powiązane urządzenie należy w bankowości internetowej odłączyć od konta (Ustawienia  $\rightarrow$  Kanały dostępu i urządzenia  $\rightarrow$  Usuń urządzenie).

# 13. Co zrobić w przypadku utraty urządzenia mobilnego np. smartfonu, na którym była zainstalowana Aplikacja mobilna Nasz Bank?

W przypadku utraty np. smartfonu, tabletu z zainstalowaną Aplikacją mobilną Nasz Bank należy skontaktować się z bankiem. Jeśli jest taka możliwość należy w bankowości internetowej usunąć powiązane urządzenie (Ustawienia  $\rightarrow$  Kanały dostępu i urządzenia  $\rightarrow$  Usuń urządzenie).

![](_page_58_Picture_13.jpeg)

#### 14. Czy można zainstalować Aplikację mobilną na tym samym urządzeniu po wcześniejszym jej odinstalowaniu?

W przypadku odinstalowania Aplikacji np. na telefonie można ją ponownie zainstalować i aktywować. Poprzednio powiązane urządzenie w bankowości internetowej zostanie nadpisane nowo dodanym urządzeniem – w tym przypadku tym samym (Ustawienia  $\rightarrow$  Kanały dostępu i urządzenia).

#### 15. Jak można ustalić e-PIN do Aplikacji mobilnej Nasz Bank i jak go zmienić?

Ustalenie kodu e-PIN odbywa się w momencie aktywacji Aplikacji mobilnej Nasz Bank (opis str. 7). e-PIN można zmienić z poziomu *Ustawienia → Zmień e-PIN* (opis str. 55).

#### 16.Co zrobić, gdy zapomnę kodu e-PIN do Aplikacji mobilnej Nasz Bank?

Kod e-PIN jest znany tylko i wyłącznie użytkownikowi Aplikacji mobilnej Nasz Bank, nie jest nigdzie rejestrowany i nie ma możliwości jego przypomnienia. W sytuacji, gdy nie mamy włączonej mobilnej autoryzacji i logujemy się do systemu bankowości internetowej hasłem z SMS należy usunąć urządzenie mobilne w bankowości internetowej i ponownie aktywować Aplikację mobilną Nasz Bank.

Natomiast jeśli mamy włączony sposób autoryzacji na autoryzację mobilną, wówczas należy zgłosić się do banku w celu zmiany sposobu autoryzacji na hasła SMS.

#### 17. Czy można zablokować Aplikację mobilną Nasz Bank?

Aplikację mobilną można zablokować korzystając z opcji w aplikacji, za pomocą Internet Bankingu, wysyłając SMS na numer SMS bankingu w banku.

W Aplikacji mobilnej:

należy wybrać opcję: Ustawienia → Zablokuj dostęp do bankowości elektronicznej lub Wyloguj → Zablokuj dostęp. Obie opcje blokują wszystkie kanały zdalnego dostępu do bankowości elektronicznej (Internet Banking, Aplikacja mobilna Nasz Bank, dostęp do mojeID, do statusu kart i limitów transakcji kartą, do usługi BLIK).

![](_page_59_Picture_12.jpeg)

- można usunąć użytkownika w opcji: Ustawienia → Usuń użytkownika usunięty jest użytkownik aplikacji, blokowany jest dostęp do Aplikacji mobilnej
- Uwaga: trzykrotne błędne wpisanie kodu e-PIN (podczas logowania lub autoryzacji operacji) blokuje aplikację.

Wprowadzenie blokady za pomocą Internet Bankingu i wysyłając SMS opisane jest instrukcji, str. 13.

#### 18. Jak można odblokować Aplikację mobilną Nasz Bank?

W przypadku zablokowania/usunięcia profilu użytkownika Aplikacji mobilnej należy ją ponownie powiązać z serwisem bankowości internetowej (opis str. 10).

W przypadku zablokowania wszystkich zdalnych kanałów dostępu do bankowości odwołanie blokady wymaga kontaktu z bankiem.

#### 19. Jak można wylogować się z Aplikacji mobilnej Nasz Bank?

W tym celu wybierz sekcję w prawym górnym rogu, następnie opcję *Wyloguj* (opis str. 21).

#### 20. Czy zablokowanie dostępu do serwisu bankowości internetowej zablokuje dostęp do Aplikacji mobilnej Nasz Bank?

Nie, zablokowanie tylko dostępu do serwisu bankowości internetowej nie blokuje działania Aplikacji mobilnej. W wyjątkowych przypadkach może nastąpić całkowita blokada wszystkich zdalnych dostępów do bankowości elektronicznej – wtedy należy skontaktować się z bankiem.

#### 21. Czy w Aplikacji mobilnej Nasz Bank można sprawdzić historię operacji?

Tak, historię wykonanych operacji z danego rachunku można sprawdzić wybierając przycisk *Pulpit*  $\rightarrow$  *Historia operacji* (opis str. 34) lub *Finanse*  $\rightarrow$  *Szczegóły rachunki*  $\rightarrow$  *Historia operacji* (opis str. **Błąd! Nie zdefiniowano zakładki.**).

#### 22.Czy tzw. rootowanie (dostęp do uprawnień administratora) urządzenia ma wpływ na działanie Aplikacji mobilnej Nasz Bank?

Tak, Aplikacja mobilna nie będzie działać na takim urządzeniu.

![](_page_60_Picture_15.jpeg)

#### 23.Co to jest kod BLIK?

Kod BLIK, to sześciocyfrowy kod wyświetlany przez Aplikację mobilną Nasz Bank, za pomocą którego możesz dokonać: płatności w sklepie internetowym, płatności w sklepie stacjonarnym oraz wypłaty w bankomacie.

#### 24. Czy korzystanie z BLIK-a jest bezpieczne?

Płatności BLIK jest bezpieczna. W Aplikacji mobilnej Nasz Bank zostały wprowadzone funkcje podnoszące bezpieczeństwo Twoich transakcji: logowanie kodem e-PIN lub odciskiem palca, autoryzacja operacji e-PIN-em, połączenie szyfrowane.

![](_page_61_Picture_5.jpeg)